# Snabbmanual

## Test och mätning

Metrel EurotestXDe MI 3155

EAN: 3831063429708

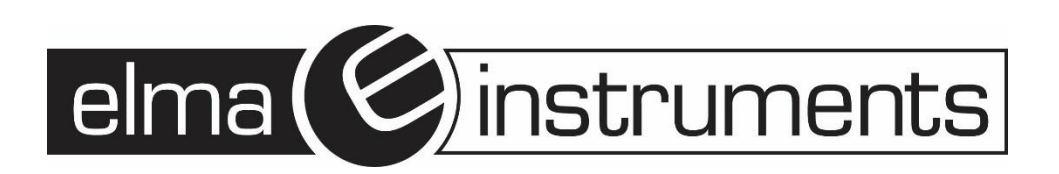

## 4 Index

| 4 T   | est och mätning                                                                                                    | 2          |
|-------|----------------------------------------------------------------------------------------------------|------------|
| 4.1   | Spänning, frekvens och fasrotation                                                                                                    | .2         |
| 4.2   | R iso – Isolationsresistans                                                                                                    | .3         |
| 4.3   | R iso- all – Isolationsresistans                                                                                                    | .5         |
| 4.4   | DAR- och PI-diagnostik                                                                                                    | .6         |
| 4.5   | Varistortest                                                                                                    | .6         |
| 4.6   | R low – Lågohmsmätning (200mA)                                                                                                    | .8         |
| 4.7   | R low 4W                                                                                                    | .9         |
| 4.8   | Kontinuitet – Kontinuitetsresistansmätning med låg ström                                                                                                    | .9         |
| 4.8.1 | Kompensering av testledningarnas resistans                                                                                                    | 10         |
| 4.9   | Test av RCD (JFB)1                                                                                                    | 0          |
| 4.9.1 | RCD Uc – Kontakt spænding                                                                                                    | 11         |
| 4.9.2 | 2 RCD t – Frankopplingstid                                                                                                    | 12         |
| 4.9.3 | RCD I – Frankopplingsstrom                                                                                                    | 12         |
| 4.10  | RCD Auto – JFB Autolest                                                                                                    | 13         |
| 4.11  | Z loop – Feiloopsimpedans och prospektiv feiström                                                                                                    | 4          |
| 4.12  | Z 100p 4W – Felloopsimpedans och prospektiv felström i installation mad JEP                                                                                                    | I C        |
| 4.13  | 2  since  = 2  remotions of prospective relation function for the set of the set of the set |            |
| 4.14  | $2 \text{ loop m}\Omega = Hogprecisions felloopsimpedans och prospektiv felstrom$                                                                                                    |            |
| 4.15  | Z line – Line-Impedans och prospektiv kortslutningsstrom                                                                                                    | 8          |
| 4.16  | Z line 4vv – Line-Impedans och prospektiv kortslutningsstrom                                                                                                    | 9          |
| 4.17  | Z line m $\Omega$ – Hogprecisions line-impedans och prospektiv kortslutningsstrom1                                                                                                    | 9          |
| 4.18  | Voltage Drop (Spanningsfall)                                                                                                    | 20         |
| 4.19  | Z auto - Auto testsekvens for snabb line- och loop-test                                                                                                    | 21         |
| 4.20  | Earth – Jordmotstand (3-ledartest)                                                                                                    | 22         |
| 4.21  | Earth 2 clamp – Kontaktlos jordmotstandsmatning (2 stromtanger)                                                                                                    | 24         |
| 4.22  | Ro – Specifikt jordmotstand                                                                                                    | 25<br>20   |
| 4.23  | Епект                                                                                                    | 26         |
| 4.24  | Overtoner                                                                                                    | 26         |
| 4.25  |                                                                                                    | 26         |
| 4.26  | ISFL – Forsta fellackagestrom                                                                                                    | //         |
| 4.27  | IMD – Test av Isolationsovervakningsenneter                                                                                                    | <u>'</u>   |
| 4.28  | Rpe – PE leaningsresistans                                                                                                    | 27         |
| 4.29  | Belysning                                                                                                    | 28         |
| 4.30  |                                                                                                    | <u>29</u>  |
| 4.31  | AUTO TI – Auto testsekvens for TI jordningssystem                                                                                                    | <u>29</u>  |
| 4.32  | AUTO TN (RCD) – Auto testsekvens för TN jordningssystem med JFB                                                                                                    | 30         |
| 4.33  | AUTO IN – Auto testsekvens för IN jordingssystem utan JFB                                                                                                    | 51<br>50   |
| 4.34  | AUTOTT – Auto testsekvens for TT joraningssystem                                                                                                    | 5Z         |
| 4.35  |                                                                                                    | ა <b>პ</b> |
| 4.36  |                                                                                                    | 54         |

## Svenska

## 4 Test och mätningar

## 4.1 Spänning, frekvens och fasrotation

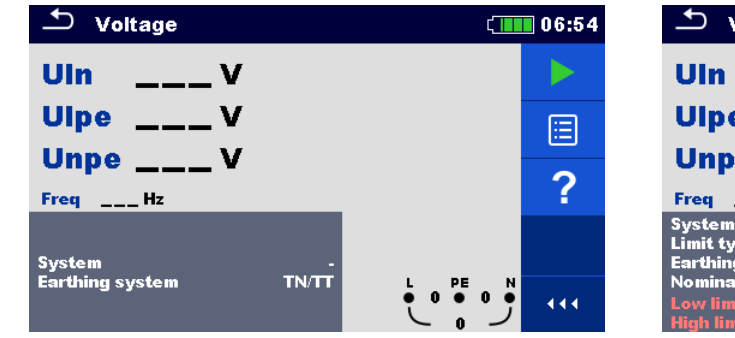

| 🛨 Voltage                                                    |                        | ۲ | 06:57 |
|--------------------------------------------------------------|------------------------|---|-------|
| UInV                                                         |                        |   |       |
| UlpeV                                                        |                        |   |       |
| Unpe V<br>Freq Hz                                            |                        |   | ?     |
| System<br>Limit type<br>Earthing system                      | 1-phase<br>%<br>TN/TT  |   |       |
| Nominal voltage<br>Low limit Uln(Uln)<br>High limit Uln(Uln) | 230 V<br>-10 %<br>10 % |   | 444   |

Fig. 4.1: Voltage (Spänning) mätmeny

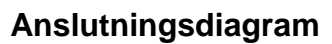

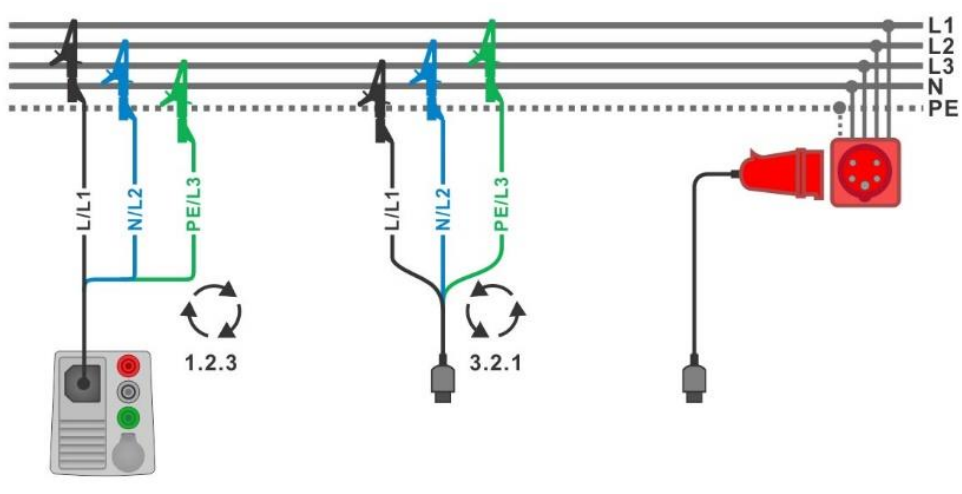

Fig. 4.2: Anslutning för 3-ledar testledningar och adapter (extra tillbehör) på 3-fasinstallation

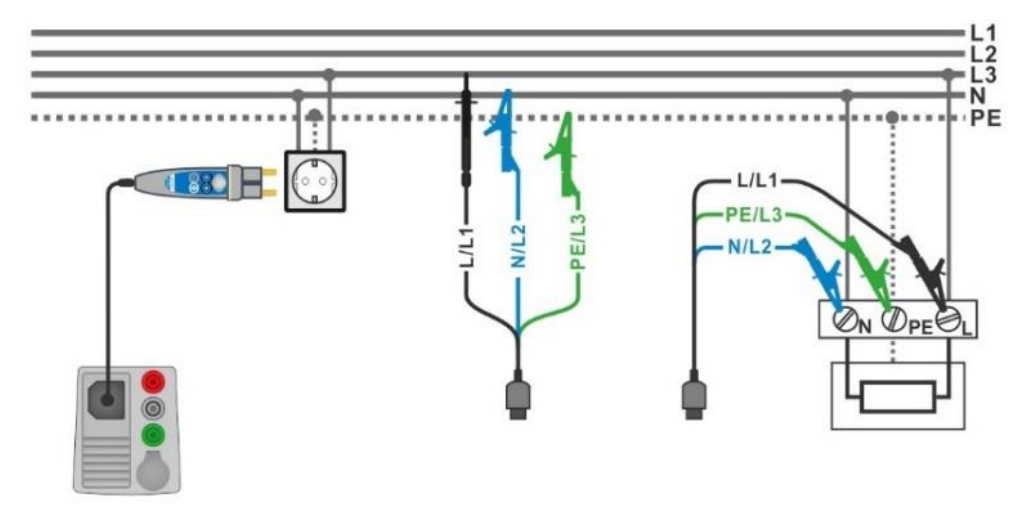

Fig. 4.3: Anslutning med Plug commander och 3-ledar testledning i enfasinstallation

#### Mätprocedur

- Gå till Voltage (spännings) funktionen.
- Ställ in testparametrar / gränser
- Anslut testkabeln till instrumentet
- Anslut testledningarna till objektet som skall testas (se Fig. 4.2 och Fig. 4.3).
- Starta kontinuerlig mätning.
- Stoppa mätningen
- Spara resultatet (valfritt).

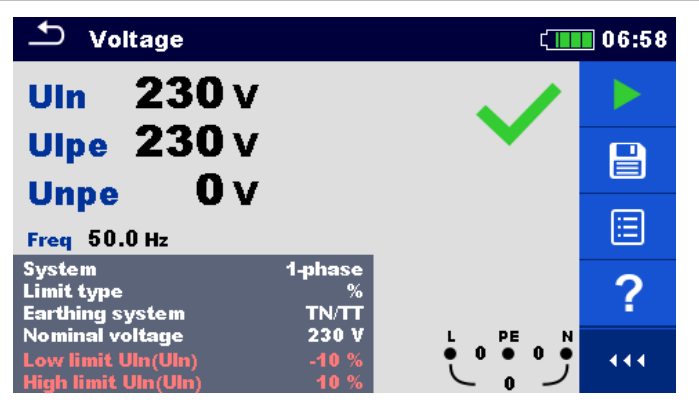

Fig. 4.4: Exempel på Voltage (Spännings) mätning, resultat i enfasinstallation

| └── Voltage                                                                  | ۲ | 08:16 |
|------------------------------------------------------------------------------|---|-------|
| <b>U12 402</b> V                                                             |   |       |
| U13 401 V                                                                    |   |       |
| Freq 50.0 Hz Field 123                                                       |   |       |
| System 3-phase<br>Limit type %<br>Earthing system TN/TT                      |   | ?     |
| Nominal voltage400 VLow limit UII(U12,U13,U23)-1High limit UII(U12,U13,U23)1 |   | 444   |

Fig. 4.5: Exempel på Voltage (Spännings) mätning, resultat i 3-fasinstallation

## 4.2 R iso – Isolationsresistans

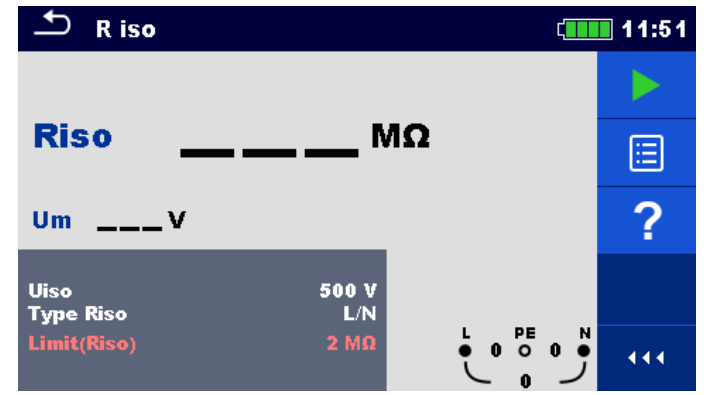

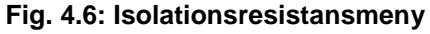

#### Anslutningsdiagram

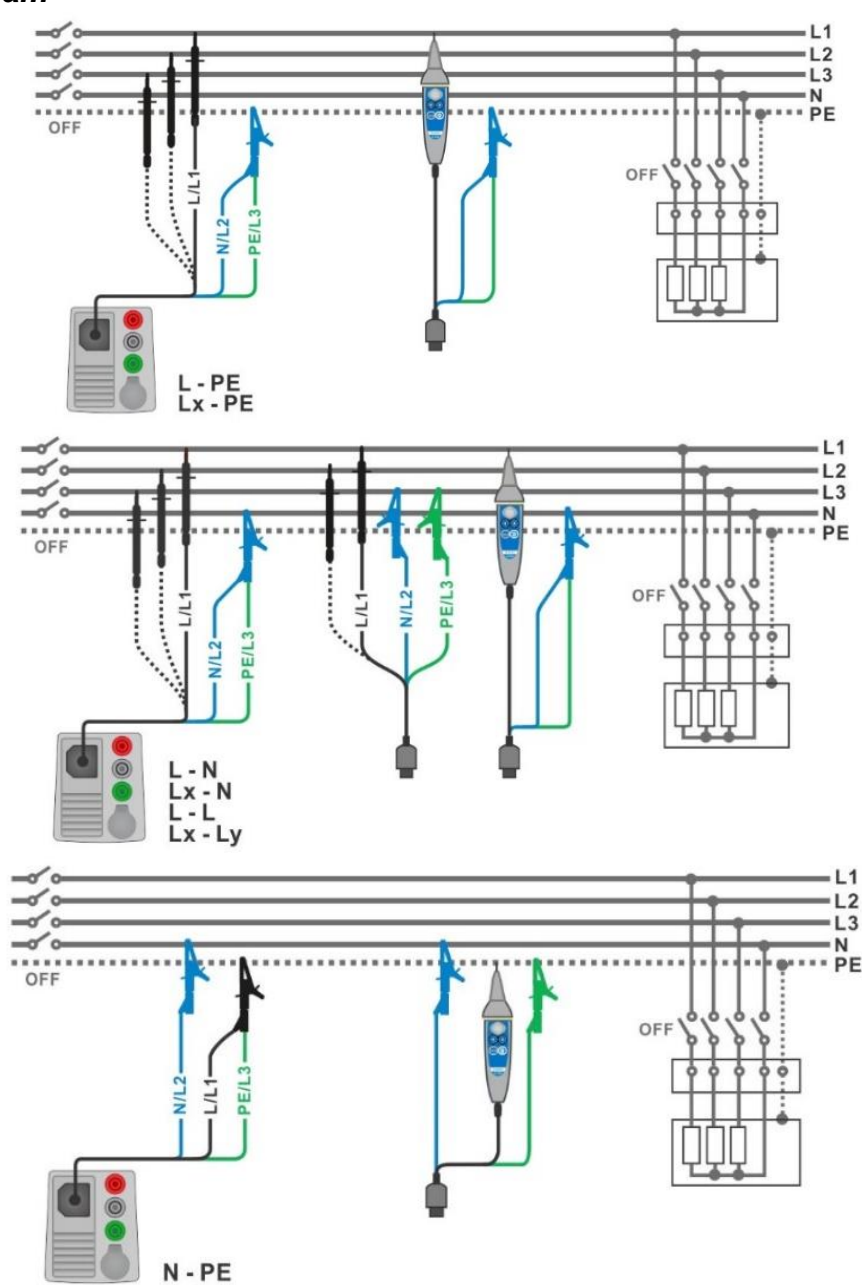

#### Fig. 4.7: Anslutning med 3-ledar testledningar och Tip commander ( $U_N \le 1 \text{ kV}$ )

- Gå till **R iso** funktionen.
- Ställ in testparametrar / gränser.
- Koppla från matningen till installationen och ladda ur om nödvändigt.
- Anslut testkabeln till instrumentet.
- Anslut testledningarna till installationen som skall testas (se *Fig. 4.7*).
- Starta mätningen. Ett längre tryck på knappen aller ett längre tryck på 'Start test' på touchskärmen startar den kontinuerliga mätningen.
- Stoppa mätningen. Vänta tills objektet som testats är helt urladdat.
- Spara resultatet (valfritt).

#### Metrel MI 3155 Snabbguide mätning Eurotest XDe

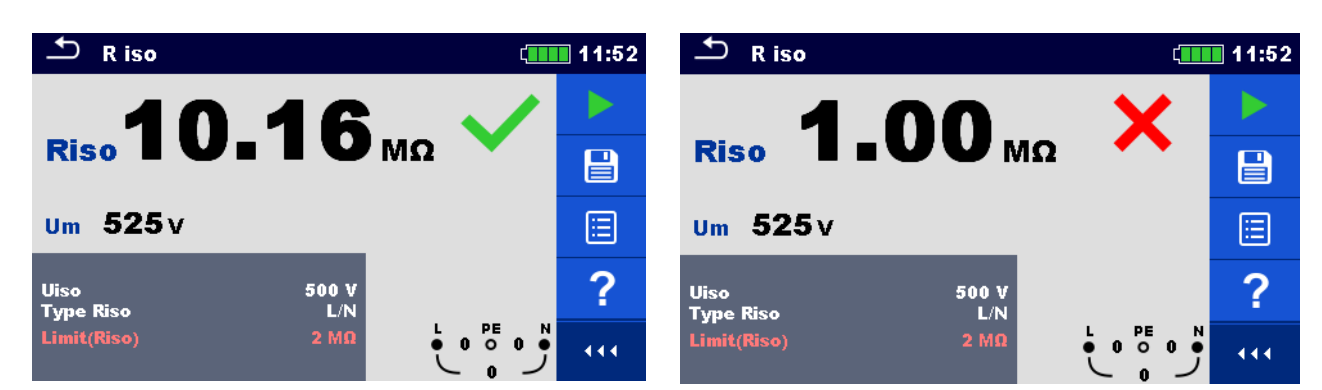

Fig. 4.9: Exempel på Isolationsresistans mätresultat

#### Mätresultat / underresultat

| Riso | Isolationsresistans  |
|------|----------------------|
| Um   | Aktuell testspänning |

## 4.3 R iso- all – Isolationsresistans

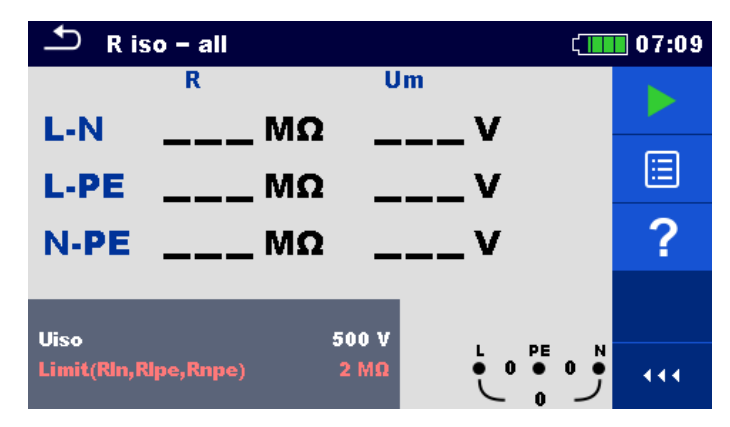

Fig. 4.10: R iso - all meny

#### Anslutningsdiagram

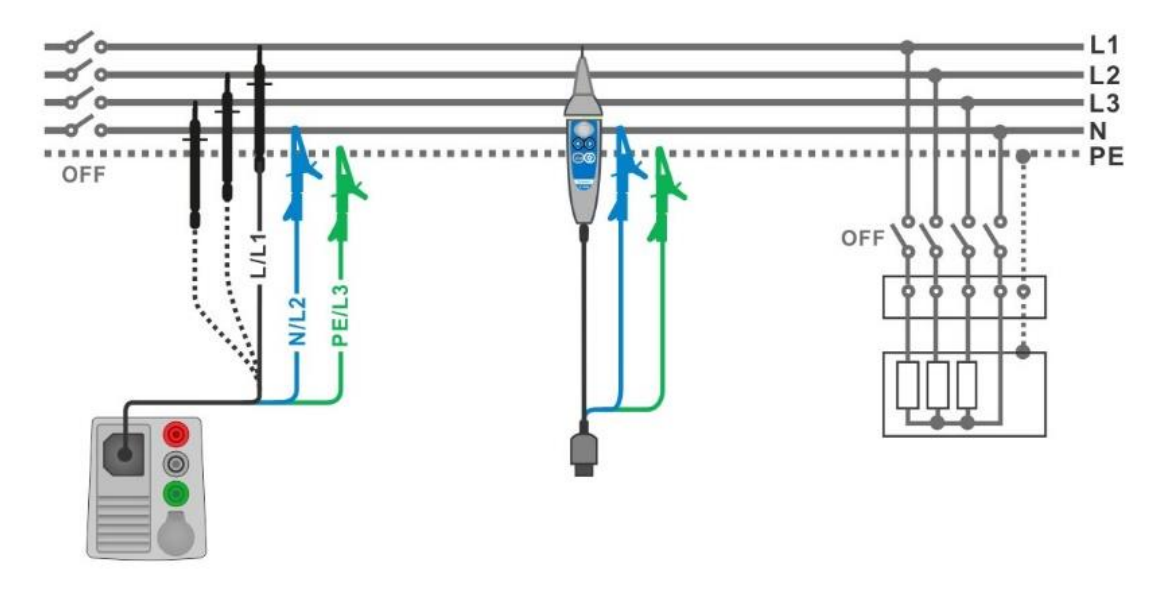

Fig. 4.11: Anslutning med 3-ledar testledningar och Tip commander

#### Mätprocedur

- Gå till **R iso all** funktionen.
- Ställ in testparametrar/gränser
- Koppla fråm matningen till installationen och ladda ur om nödvändigt.
- Anslut testkabeln till instrumentet
- Anslut testledningarna till objektet som skall testas Fig. 4.11.
   En av följande testledningar kan användas:
   Standard 3-ledar testledning, Schuko testkabel samt Plug / Tip commander.
- Starta mätningen.
- Stoppa mätningen. Vänta tills objektet som testats är helt urladdat.
  - Spara resultatet (valfritt).

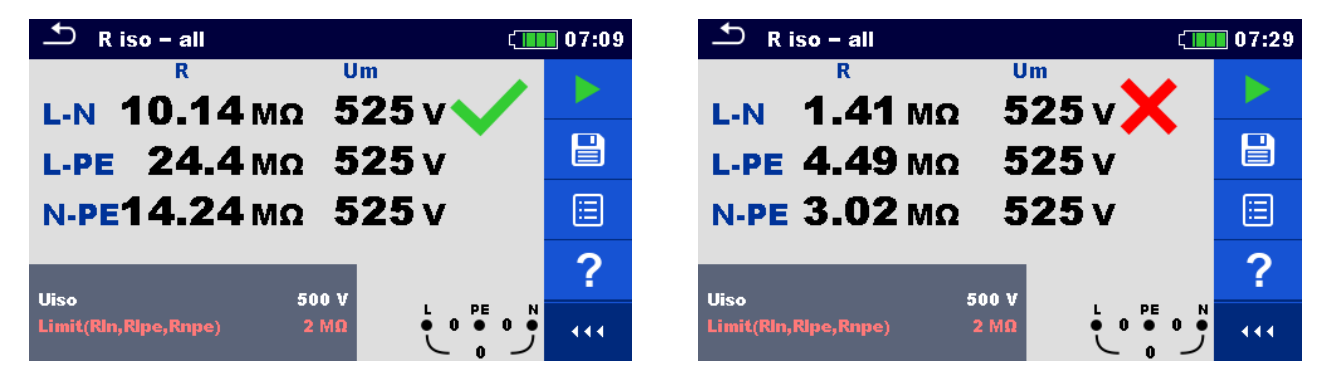

Fig. 4.12: Exempel på R iso - all resultat

## 4.4 DAR- och PI-diagnostik

Se den engelska manualen

#### 4.5 Varistortest

#### Mätprincip

En spänningsramp startar från 50 V och stiger med en lutning på 100 V / s (Range (område) parameter är inställd på 1000 V). Mätningen slutar när den definerade slutspänningen är uppnådd, eller om testströmmen överstiger ett värde på 1 mA.

| 🛨 Varistor                                 |                 | ¢ <b>u</b> | 14:36 |
|--------------------------------------------|-----------------|------------|-------|
|                                            |                 |            |       |
| Uac                                        | v               |            |       |
| UdcV                                       |                 |            | ?     |
| l lim<br>System                            | 1.0 mA          |            |       |
| kange<br>Low limit(Uac)<br>High limit(Uac) | 500 V<br>1000 V |            | •••   |

Fig. 4.17: Varistor huvudmeny

#### **Testkrets vid Varistortest**

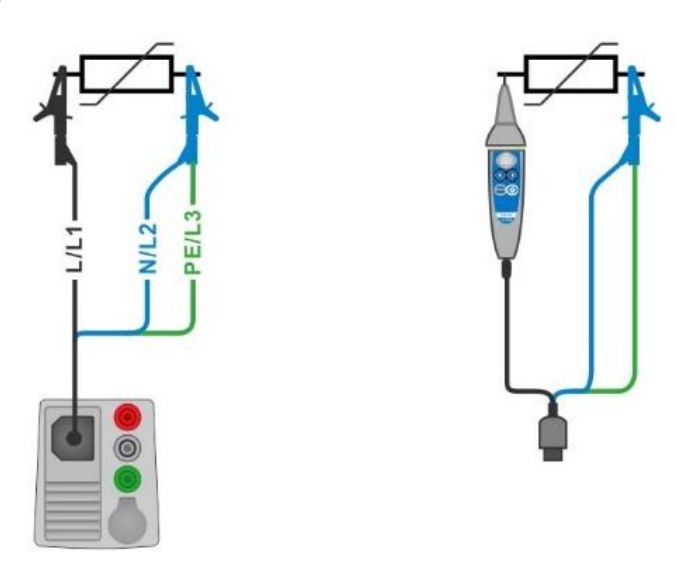

#### Fig. 4.18: Anslutning med 3-ledar testledningar och Tip commander (Range: 1000 V)

- Gå till Varistor test funktionen.
- Ställ in testparametrar/gränser
- Anslut testkabeln till instrumentet
- Anslut testledningarna till objektet som skall testas se *Fig. 4.18*.
   Standard 3-ledar testledning eller Tip commander används vid Varistor test när man testar i området: 1000 V.
- Starta mätningen.
   Mätningen slutar när den definerade slutspänningen är uppnådd, eller om testströmmen överstiger ett värde på 1 mA.
- Efter mätningen, vänta tills objektet som testats är helt urladdat.
- Spara resultatet (valfritt).

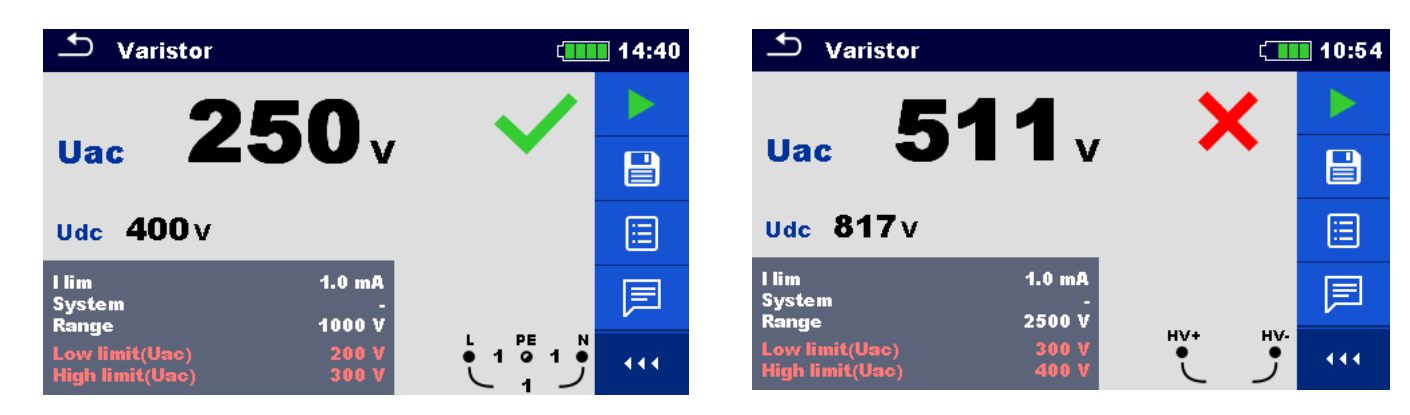

Fig. 4.20: Exempel på varistor testresultat

## 4.6 R low – Lågohmsmätning (200mA)

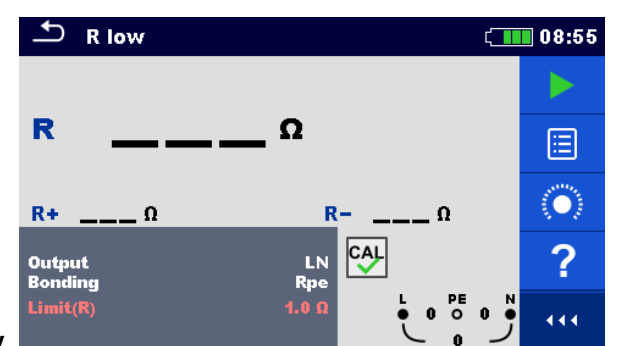

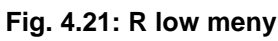

## Anslutningsdiagram

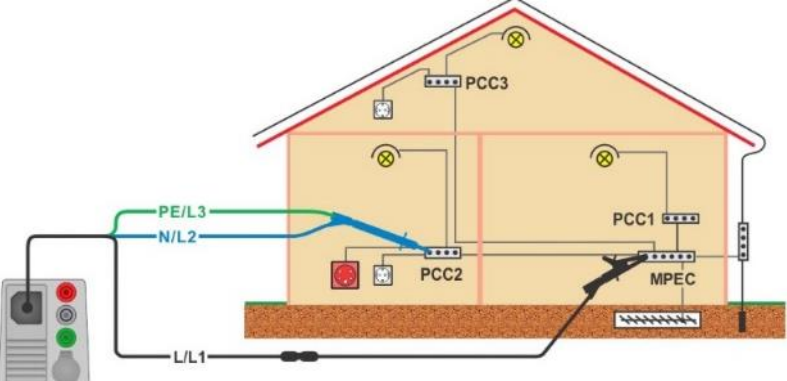

Fig. 4.22: Anslutning för 3-ledar testledningar plus ev. förlängningsledning

- Gå till **R low** funktionen.
- Ställ in testparametrar/gränser
- Anslut 3-ledar testledningen till instrumentet.
- Kompensera testledningarnas resistans, om det är nödvändigt, se sektion 4.8.1 Kompensering av testledningarnas resistans.
- Koppla från matningen till installationen och ladda ur om nödvändigt.
- Anslut testledningarna, se Fig. 4.22
- Starta mätningen.
- Spara resultatet (valfritt).

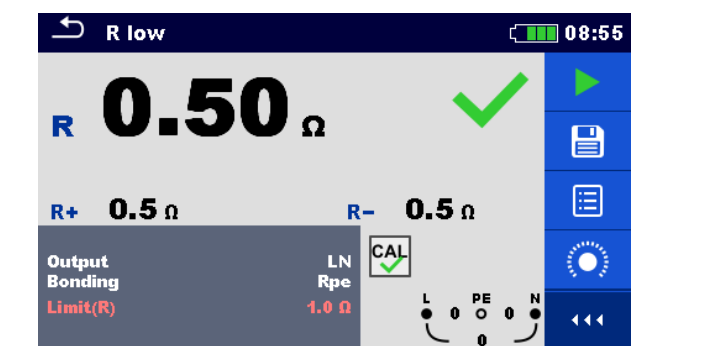

Fig. 4.23: Exempel på R low mätresultat

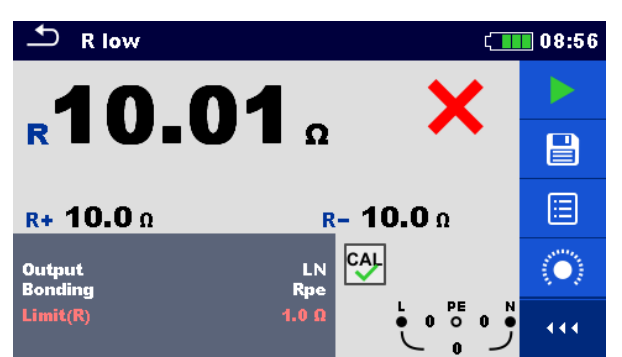

## 4.7 R low 4W

Se den engelska manualen

## 4.8 Continuity – Kontinuitetsresistansmätning med låg ström

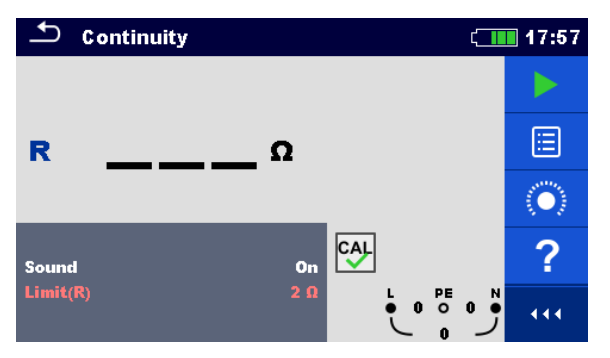

#### Fig. 4.27: Kontinuitetsresistans mätmeny

#### Anslutningsdiagram

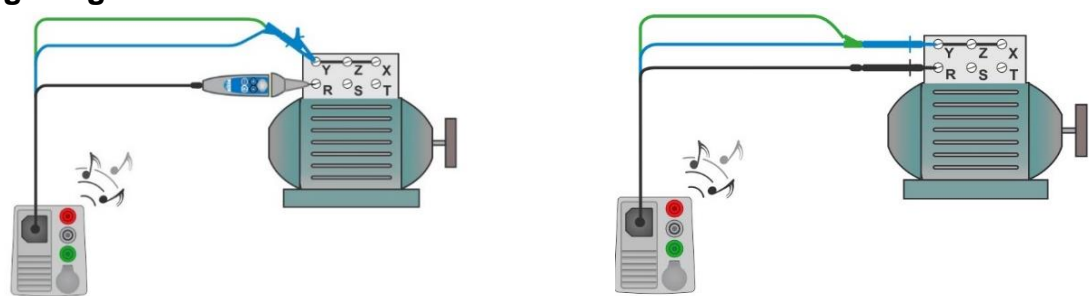

#### Fig. 4.28: Tip commander och 3-ledar testledningar

#### Mätprocedur

- Gå till **Continuity** funktionen.
- Ställ in testparametrar/gränser
- Anslut testkabeln till instrumentet.
- Kompensera testledningarnas resistans om nödvändigt, se sektion 4.8.1 Kompensering av testledningarnas resistans.
  - Koppla från matningen till installationen och ladda ur om nödvändigt.
- Anslut testledningarna till objektet som skall testas, se Fig. 4.28
- Starta kontinuitetsmätningen.
- Stoppa mätningen.

#### Spara resultatet (valfritt).

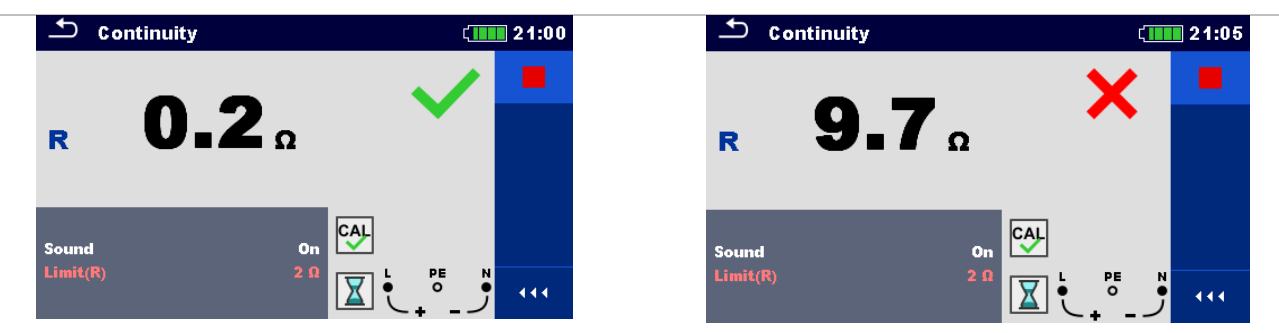

Fig. 4.29: Exempel på Continuity (kontinuitets) resistans mätresultat

#### 4.8.1 Kompensering av testledningarnas resistans

Detta avsnitt beskriver hur man kompenserar bort testledningarnas resistans i **R low** och **Kontinuitet** funktionen. Kompensering är nödvändig för att eliminera påverkan av testledningarnas resistans och instrumentets inre resistans.

Kompenseringen är en mycket viktig funktion för att uppnå ett korrekt och noggrannt resultat.

CAL

Symbolen visas, om kompenseringen lyckats.

#### Anslutning vid kompensering av ledningsresistansen

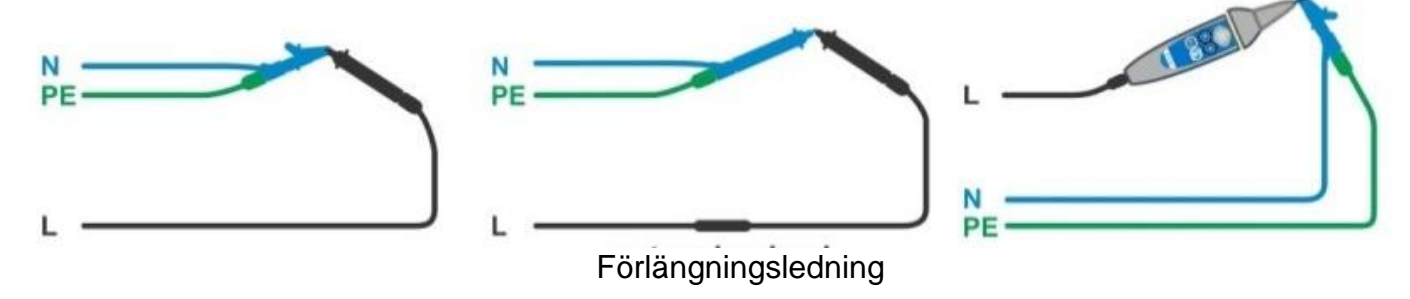

#### Fig. 4.30: Kortslutning av testledningarna

#### Procedur för kompensering av ledningsresistansen

- Gå till **R low** eller **Continuity** funktionen.
- Anslut testkabeln till instrumentet och kortslut alla testledningar, se Fig. 4.30
- Tryck på knappen i för att kompensera bort ledningsresistansen.

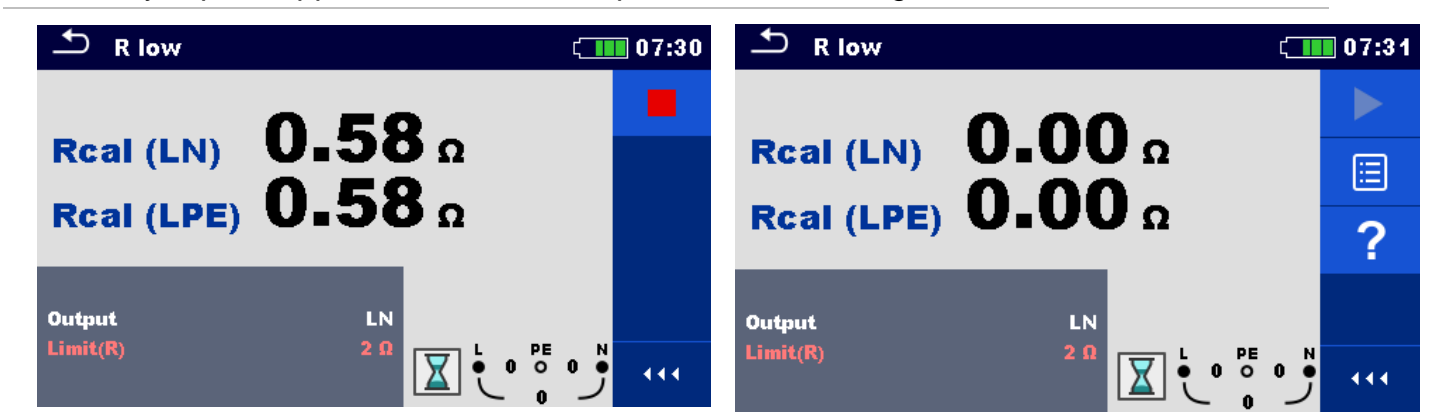

Fig. 4.31: Här visas resultaten före och efter kompensering av ledningsresistansen

## 4.9 Test av RCD (JFB)

Olika tester och mätningar är nödvändiga för att verifiera jordfelsbrytarens funktion i JFBskyddade. Mätningarna är baserade på standarden EN 61557-6. Följande mätningar och tester (underfunktioner) kan utföras:

- Kontaktspänning (RCD Uc)
- Frånkopplingstid (RCD t)
- Frånkopplingsström (RCD I)
- RCD Autotest (RCD auto)

## Metrel MI 3155 Snabbguide mätning Eurotest XDe

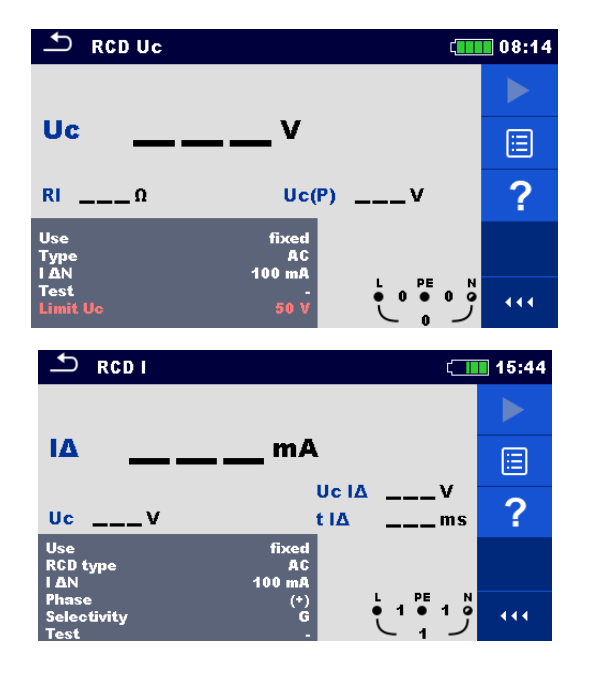

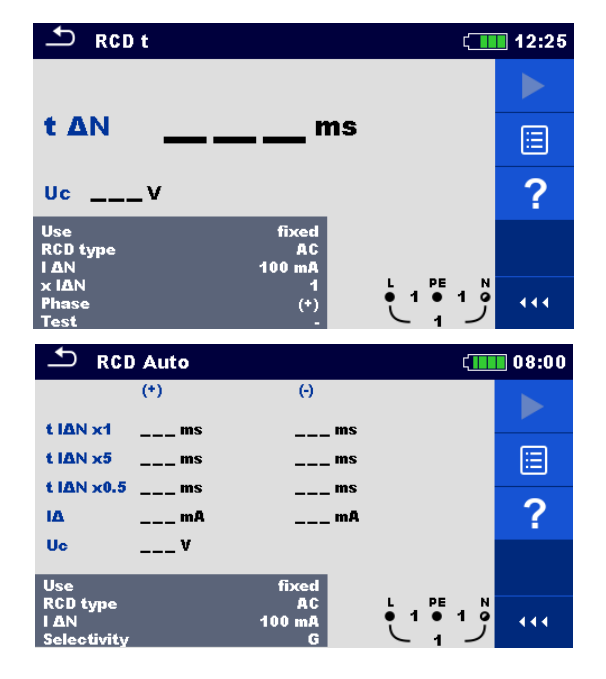

Fig. 4.32: RCD meny

#### Anslutningsdiagram

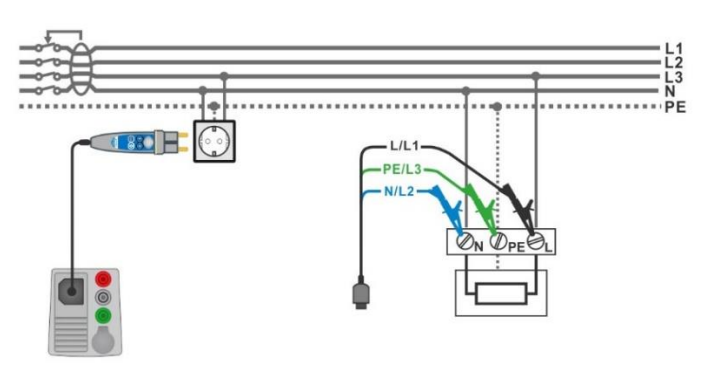

#### Fig. 4.33: Anslutning med Plug commander och 3-ledar testledning

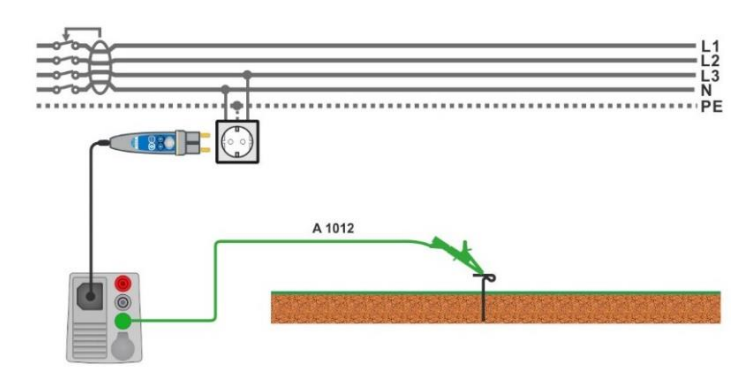

Fig. 4.34: Anslutning vid Uc(P) mätning

#### 4.9.1 RCD Uc – Kontaktspänning

Mäter ström upp till  $\frac{1}{3}$  av nominell restström för mätning av kontaktspänning. Kontaktspänningsmätningen utförs före test av frånkopplingstid/ström. Om gränsspänningen (t.ex. 50 V) nås under detta inledande test, avbryts frånkopplingstestet av säkerhetsorsaker.

#### 4.9.1.1 RCD Uc(P) – Kontaktspänning med extern prob

#### Se den engelska manualen

#### Testprocedur

- Gå till **RCD t** funktionen.
- Ställ in testparametrar/gränser
- Anslut testkabeln till instrumentet
- Anslut 3-ledar testledn. eller Plug commander till objektet som skall testas, se Fig. 4.33
- Starta mätningen.
- Spara resultatet (valfritt).

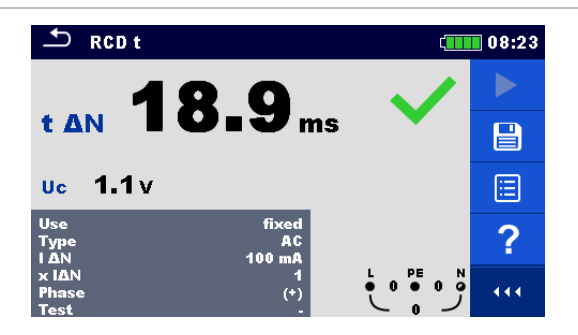

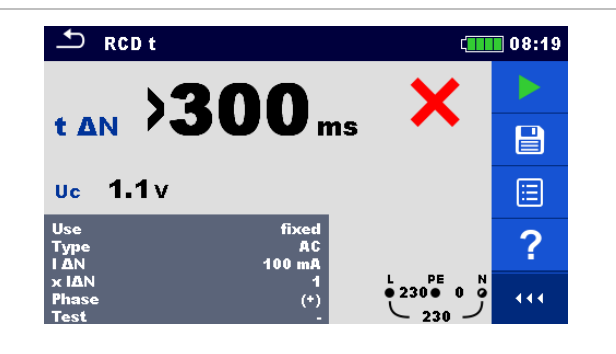

Fig. 4.36: Exempel på mätresultat av frånkopplingstider

#### 4.9.3 RCD I – Frånkopplingsström

Instrumentet ökar testströmmen i små steg med passande intervall enligt nedan:

| IEB two                        | Luti                | ning                      | Vågform    |  |
|--------------------------------|---------------------|---------------------------|------------|--|
| Эгв-сур                        | Startvärde          | Slutvärde                 | vagionn    |  |
| AC, EV, MI (a.cdel)            | 0.2×I <sub>ΔN</sub> | 1.1×I∆N                   | Sinus      |  |
| A, F (I <sub>∆N</sub> ≥ 30 mA) | 0.2×Ι <sub>ΔΝ</sub> | 1.5×I <sub>∆N</sub>       | Pulsorando |  |
| A, F (I <sub>∆N</sub> = 10 mA) | 0.2×I <sub>ΔN</sub> | 2.2×I∆N                   | Puiserande |  |
| B, B+, EV, MI (d.cdel)         | 0.2×Ι <sub>ΔΝ</sub> | $2.2 \times I_{\Delta N}$ | DC         |  |

#### Tabell 4.3: Relation mellan JFB-typer, lutning och testström

Max testström är I $_{\Delta}$  (frånkopplingsström) eller slutvärde om JFB inte frånkopplar.

#### Testprocedur

- Gå till **RCD I** funktionen.
- Ställ in testparametrar/gränser
- Anslut testkabeln till instrumentet.
- Anslut 3-ledar testledn. eller Plug commander till objektet som skall testas, se Fig. 4.33
- Starta mätningen.
- Spara resultatet (valfritt).

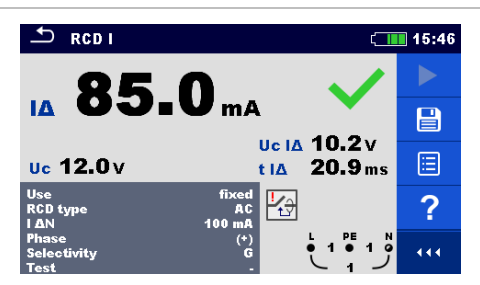

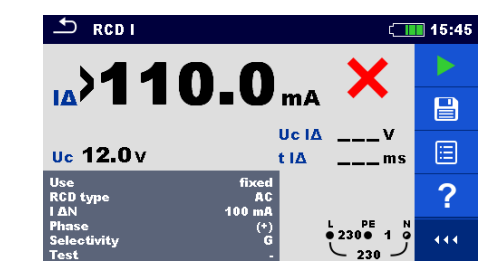

Fig. 4.37: Exempel på mätresultat av frånkopplingsströmmen

## 4.10 RCD Auto – JFB Autotest

JFB Autotest utför ett komplett JFB-test (frånkopplingstid vid olika testströmmar, frånkopplingsström och kontaktspänning) i ett antal steg inställt i instrumentet.

#### JFB Autotestprocedur

| JF     | B Autoteststeg                                                                               | Notis                             |
|--------|----------------------------------------------------------------------------------------------|-----------------------------------|
| •      | Gå til <b>RCD Auto</b> funktionen.                                                           |                                   |
| •      | Ställ in testparametrar/gränser.                                                             |                                   |
| •      | Anslut testkabeln till instrumentet.                                                         |                                   |
| •      | Anslut 3-ledar testledn. eller Plug commander till objektet som s                            | skall testas, se <i>Fig. 4.33</i> |
| •      | Starta mätningen.                                                                            | Start testen                      |
| •      | Testa med I∆N, (+) positiv polaritet (steg 1).                                               | JFB skall frånkoppla              |
| •      | <b>Lägg till JFB</b> .<br>Testa med I <sub>∆N</sub> , (-) negativ polaritet (steg 2).        | JFB skall frånkoppla              |
| •      | Lägg till JFB.<br>Test med 5×l∆N, (+) positiv polaritet (steg 3).                            | JFB skall frånkoppla              |
| *<br>* | Lägg till JFB.<br>Testa med 5×I∆N, (-) negativ polaritet (steg 4).                           | JFB skall frånkoppla              |
| •      | Lägg till JFB.                                                                               |                                   |
|        | Testa med $\frac{1}{2} \times I_{\Delta N}$ , (+) positiv polaritet (steg 5).                | JFB skall inte frånkoppla         |
|        | Testa med $\frac{1}{2} \times I_{\Delta N}$ , (-) negativ polaritet (steg 6).                | JFB skall inte frånkoppla         |
| •      | Frånkopplingsströmtest, (+) positiv polaritet (steg 7).                                      | JFB skall frånkoppla              |
| •      | Lägg till JFB.<br>Frånkopplingsströmtest, (-) negativ polaritet (steg 8).                    | JFB skall frånkoppla              |
| •      | Lägg till JFB <sup>1)</sup> .<br>Frånkopplingsströmtest för d.cdel, (+) polaritet (steg 9).  | JFB skall frånkoppla              |
| •      | Lägg till JFB <sup>1)</sup> .<br>Frånkopplingsströmtest för d.cdel, (-) polaritet (steg 10). | JFB skall frånkoppla              |
| •      | Lägg till JFB.<br>Spara resultatet (valfritt).                                               | Test slut                         |

 Steg 9 och 10 utförs, om parametern "Use" är inställd på: 'Other' och Typen på EV eller MI RCD.

#### Metrel MI 3155 Snabbguide mätning Eurotest XDe

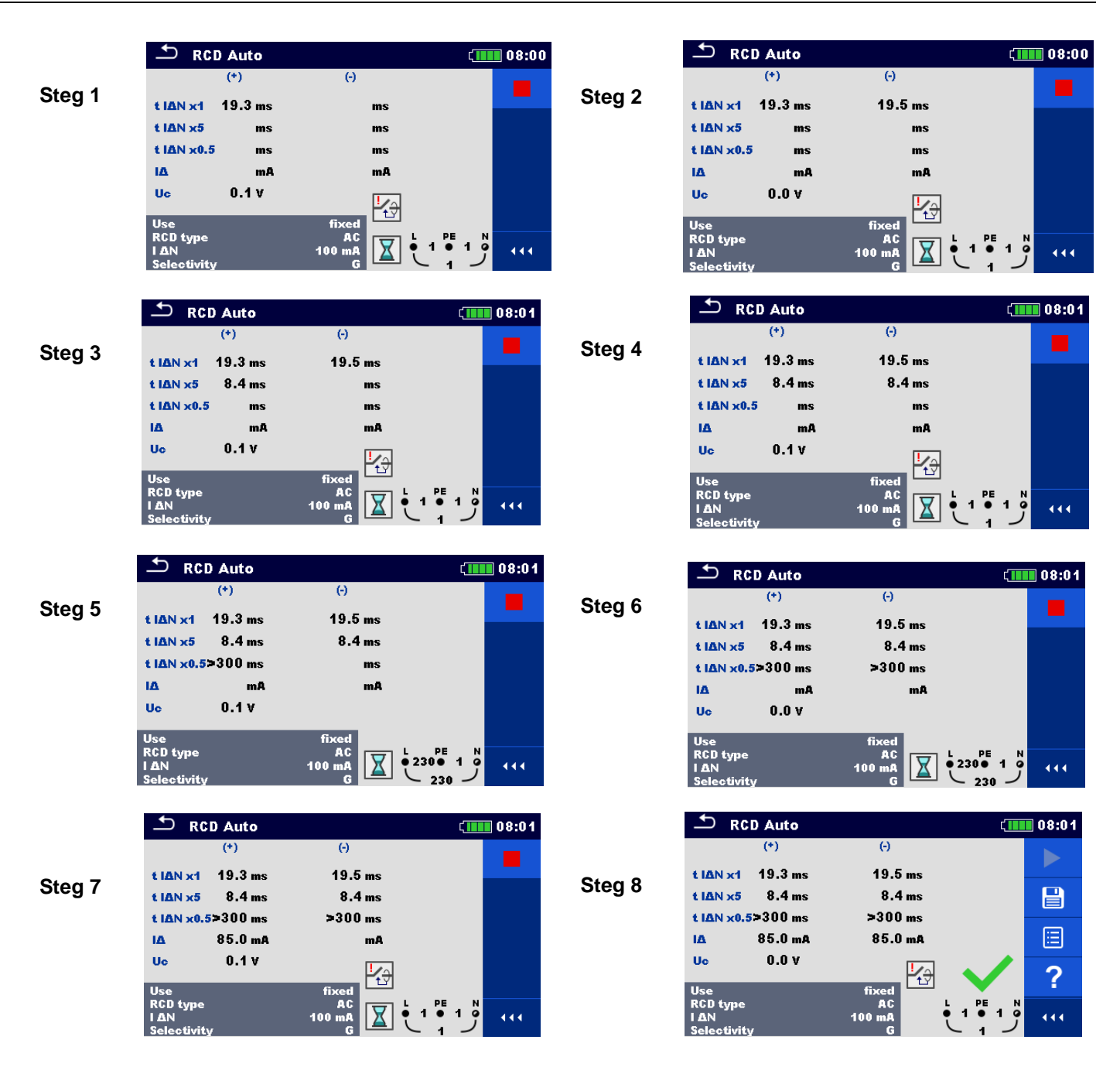

Fig. 4.38: De enskilda testen i ett JFB Autotest

#### 4.11 Z loop – Felloopsimpedans och prospektiv felström

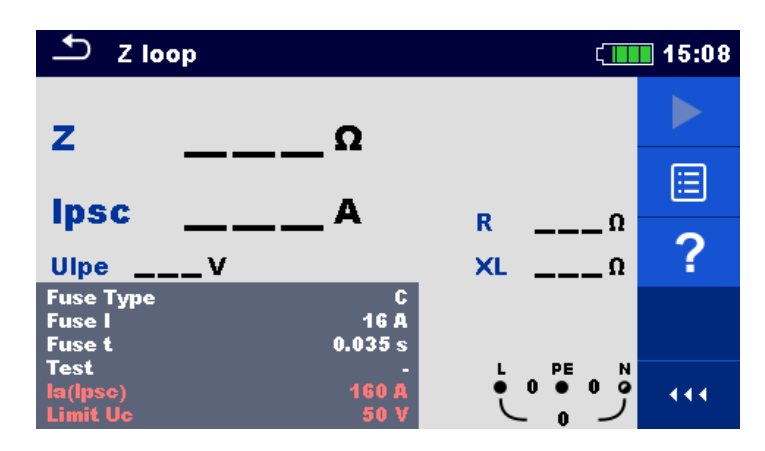

#### Anslutningsdiagram

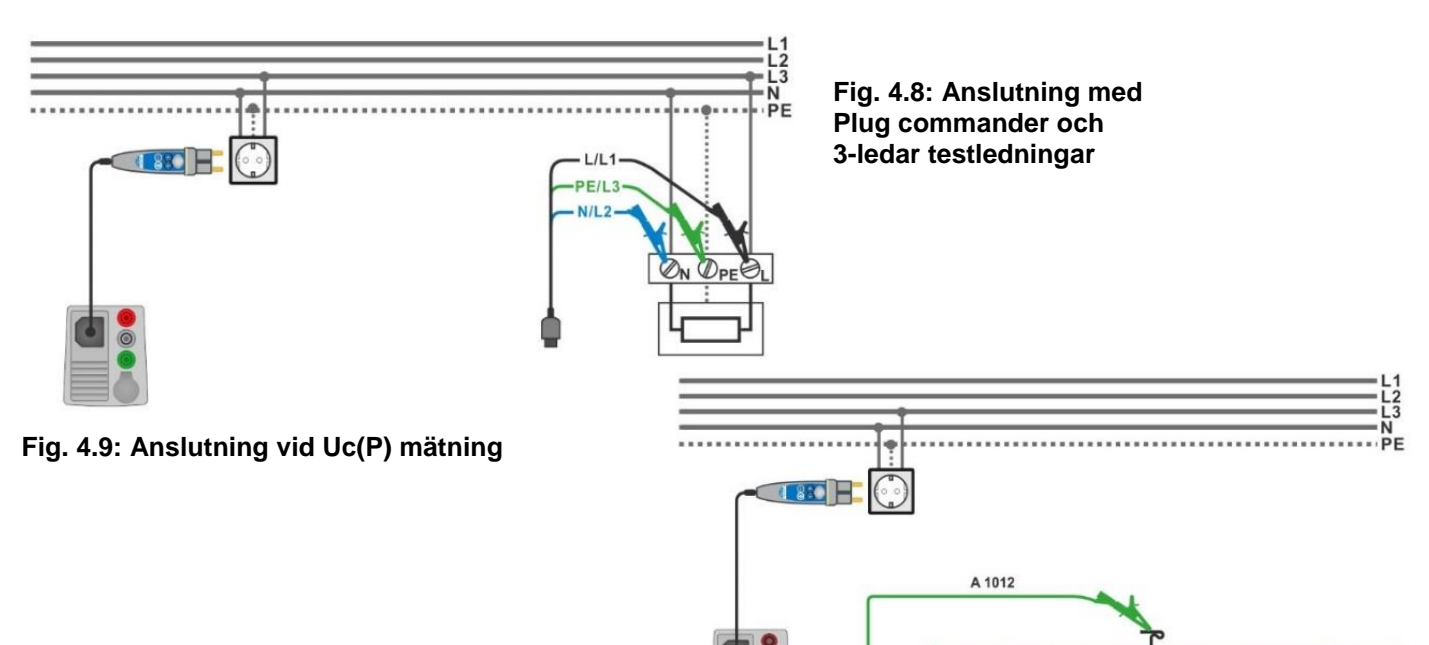

#### Mätprocedur

- Gå till **Z loop** funktionen.
- Ställ in parametrar/gränser
- Anslut testkabeln till instrumentet.
- Anslut 3-ledar testledningarna eller Plug commander till objektet som skall testas, se Fig. 4.8.
- Anslut testledningen P/S till en extern jordpunkt (valfritt), se Fig. 4.9.
- Starta mätningen.
- Spara resultatet (valfritt).

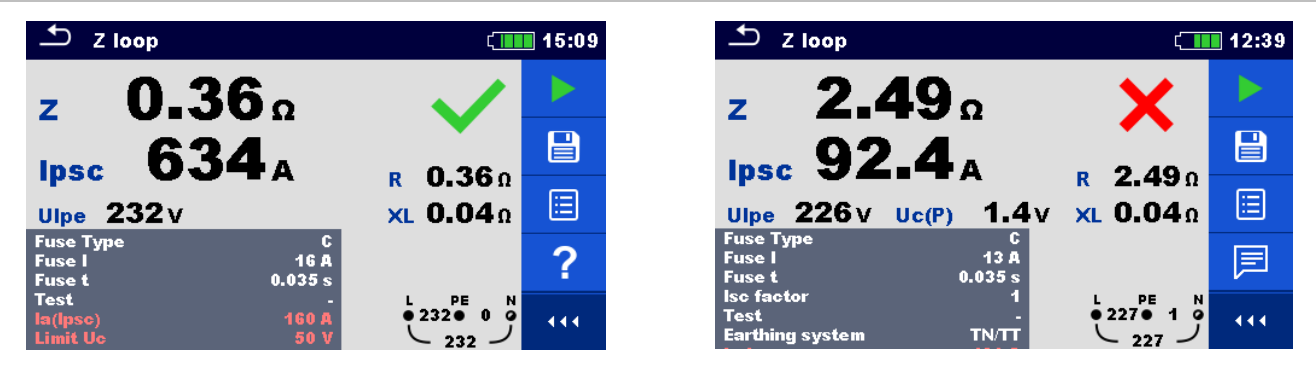

Fig. 4.10: Exempel på Loopimpedans mätresultat

#### 4.12 Z loop 4W – Felloopsimpedans och prospektiv felström

Se den engelska manualen

## 4.13 Zs rcd – Felloopsimpedans och prospektiv felström i installation med JFB

Zs RCD mätningen förhindrar frånkoppling av JFB i system med JFB.

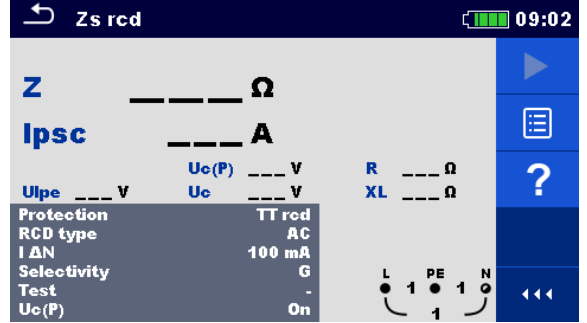

#### Fig. 4.46: Zs rcd meny

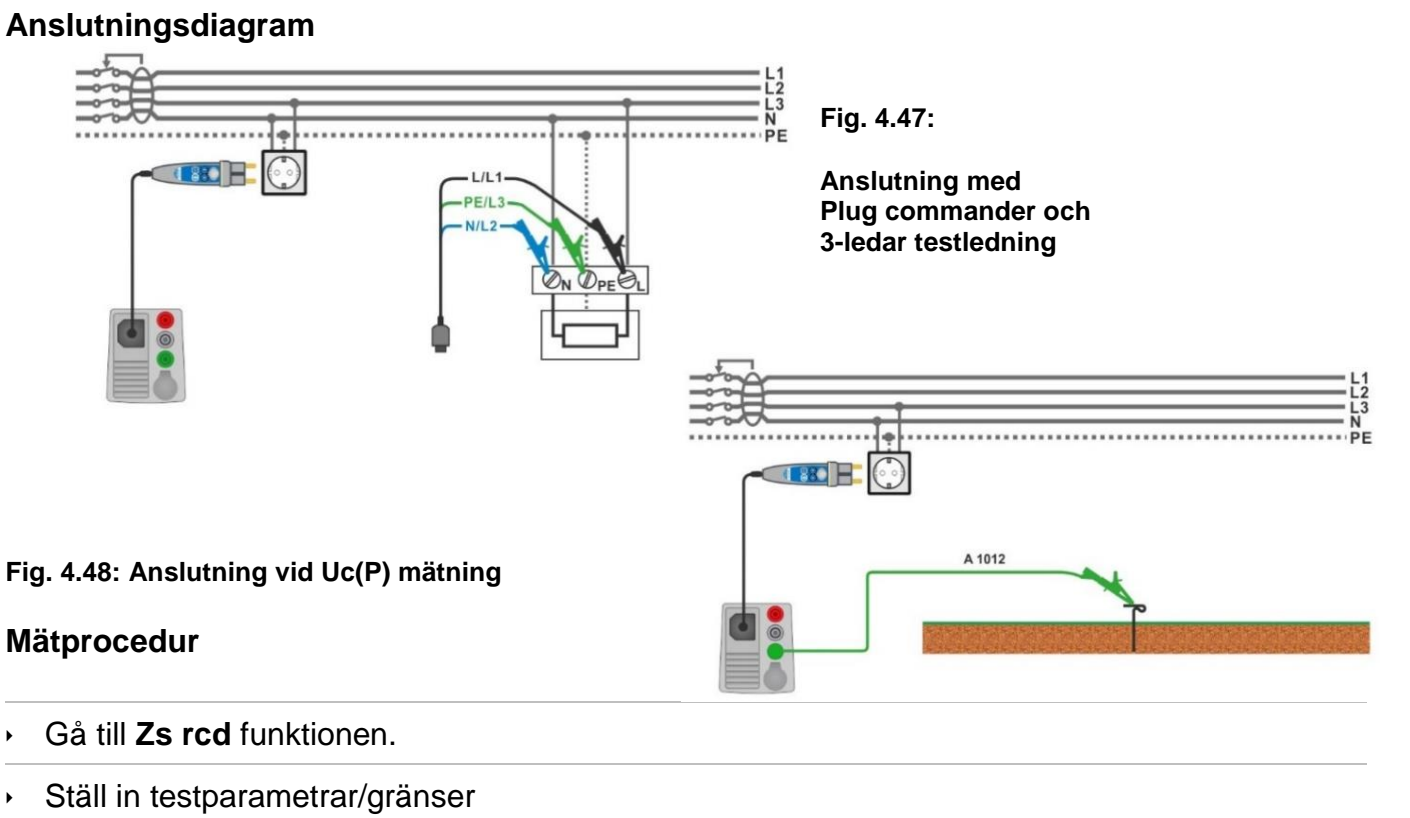

- Anslut testkabeln till instrumentet.
- Anslut 3-ledar testledn. eller Plug commander till objektet som skall testas, se Fig. 4.47
- Anslut testledningen P/S till en extern jordpunkt (valfritt), se Fig. 4.48
- Starta mätningen.
- Spara resultatet (valfritt).

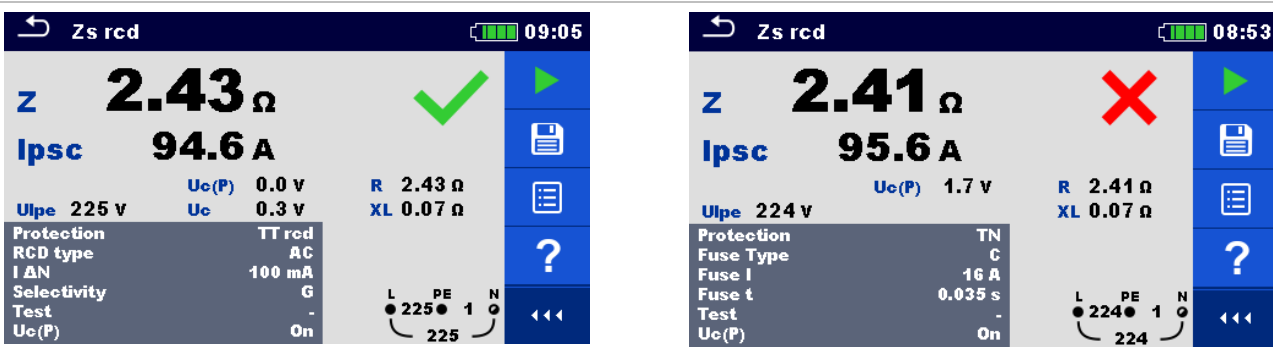

Fig. 4.49: Exempel på Zs rcd mätresultat

## 4.14 Z loop m $\Omega$ – Högprecisions felloopsimpedans och prospektiv felström

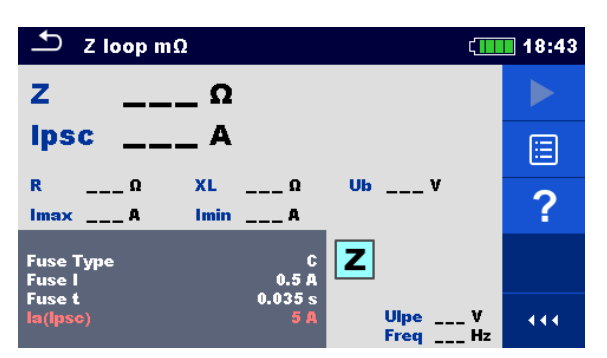

Fig. 4.50: Z loop m $\Omega$  meny

#### Anslutningsdiagram

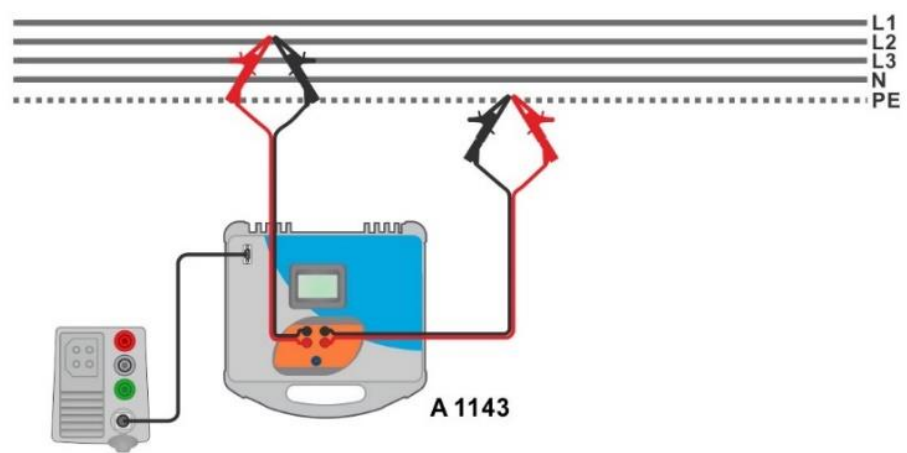

#### Fig. 4.51: Högprecisions loopimpedansmätning - anslutning till A 1143

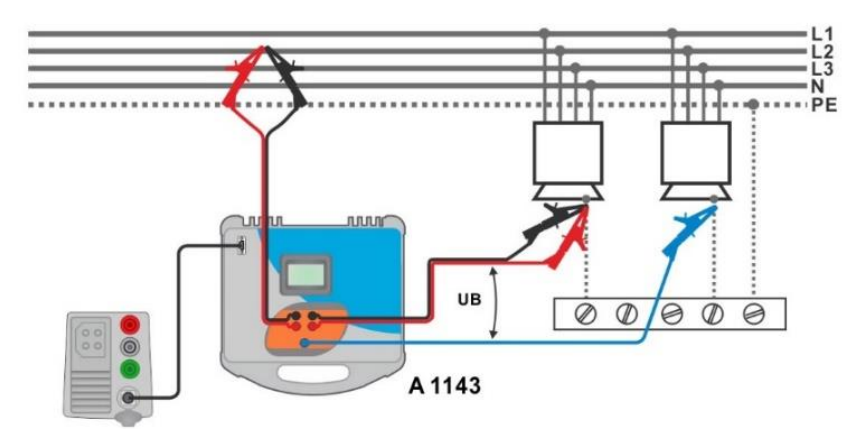

Fig. 4.52: Kontaktspänningsmätning – anslutning till A 1143

- Gå till **Z** loop m $\Omega$  funktionen.
- Ställ in testparametrar/gränser
- Anslut testledningarna till A 1143 / Euro Z 290 A adaptern och slå på denna.
- Anslutd A 1143 Euro Z 290 A adaptern till instrumentet via RS232-PS/2 kabeln.
- Anslut testledningarna till objektet som skall testas, se *Fig. 4.51* och *Fig. 4.52*.
- Starta mätningen, tryck på knappen eller 4.
- Spara resultatet (valfritt).

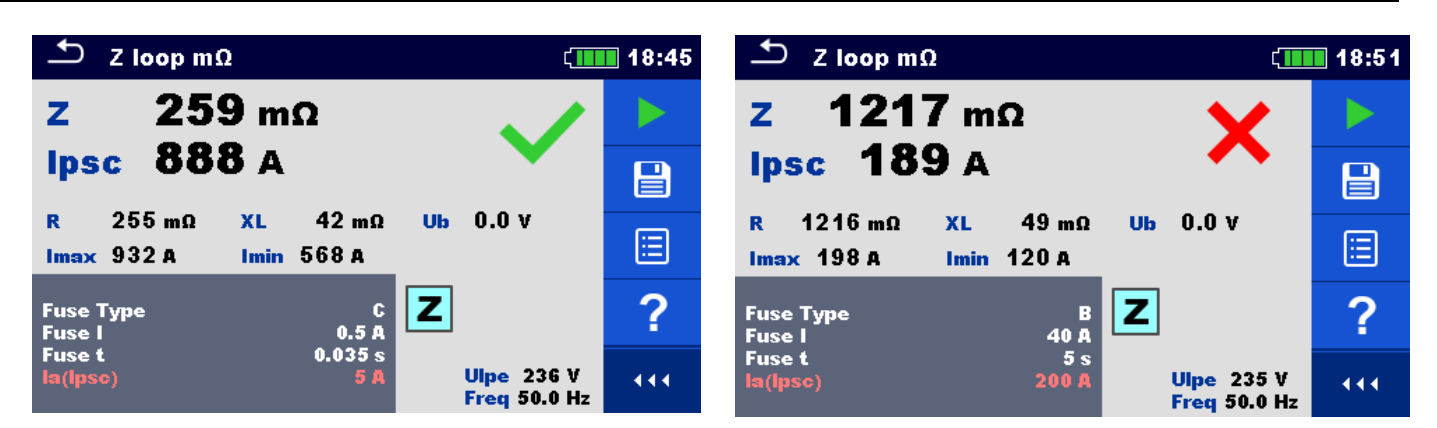

Fig. 4.53: Exempel på högprecisions Loopimpedans mätresultat

## 4.15 Z line – Line-impedans och prospektiv kortslutningsström

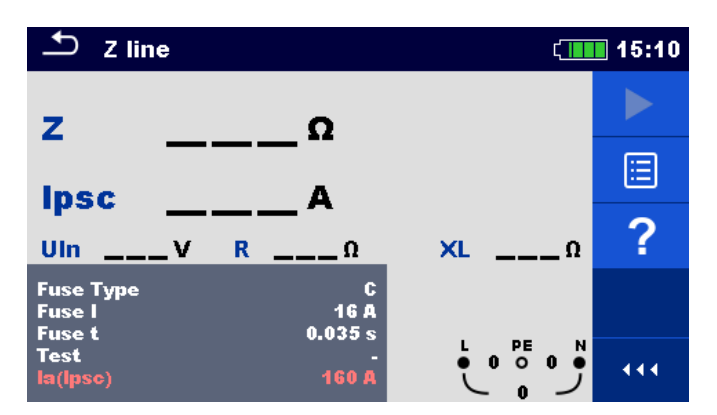

Fig. 4.54: Z line meny

#### Anslutningsdiagram

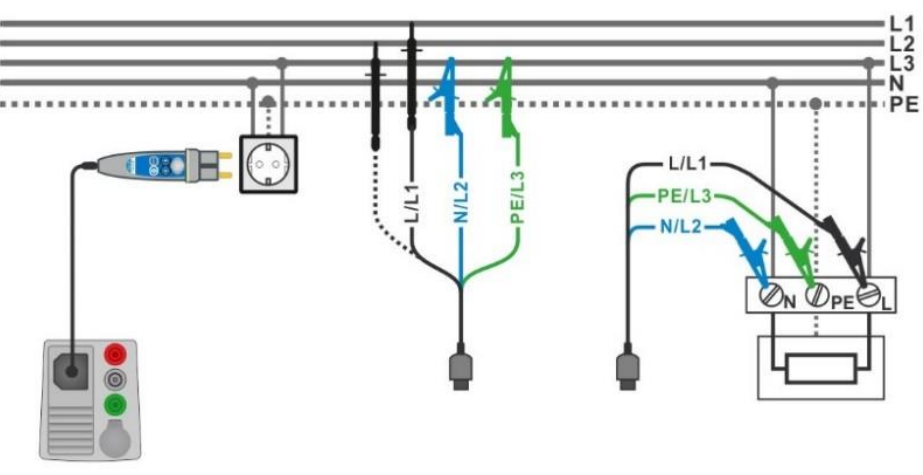

Fig. 4.55: Fas-neutral eller fas-fas line-impedansmätning – Anslutning med Plug commander och 3-ledar testledning

- Gå till Z line funktionen.
- Ställ in testparametrar/gränser
- Anslut testkabeln till instrumentet
- Anslut 3-ledar testledn. eller Plug commander till objektet som skall testas, se Fig. 4.55
- Starta mätningen.
- Spara resultatet (valfritt).

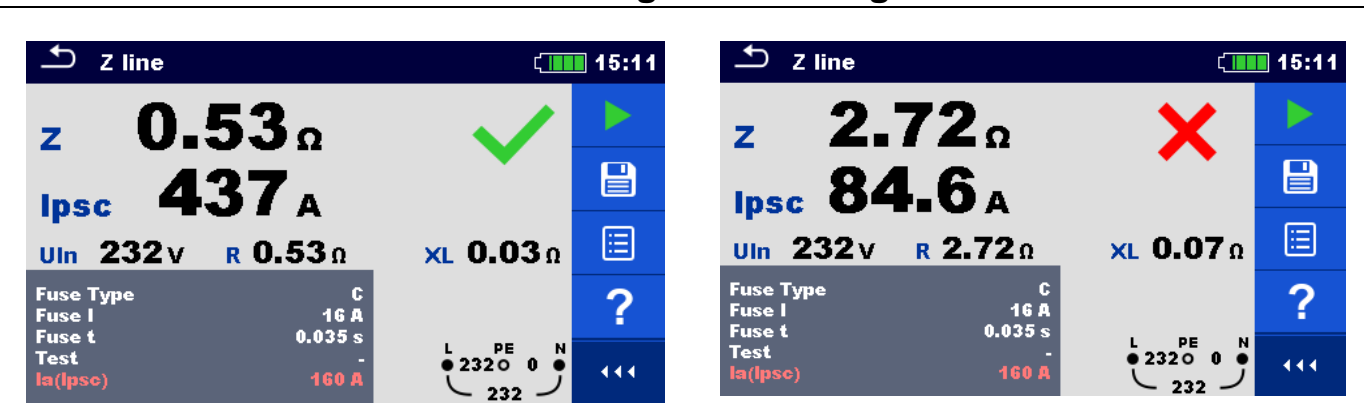

Fig. 411: Exempel på Line-impedans mätresultat

## 4.16 Z line 4W – Line-impedans och prospektiv kortslutningsström

#### Se den engelska manualen

## 4.17 Z line m $\Omega$ – Högprecisions line-impedans prospektiv kortslutn.ström

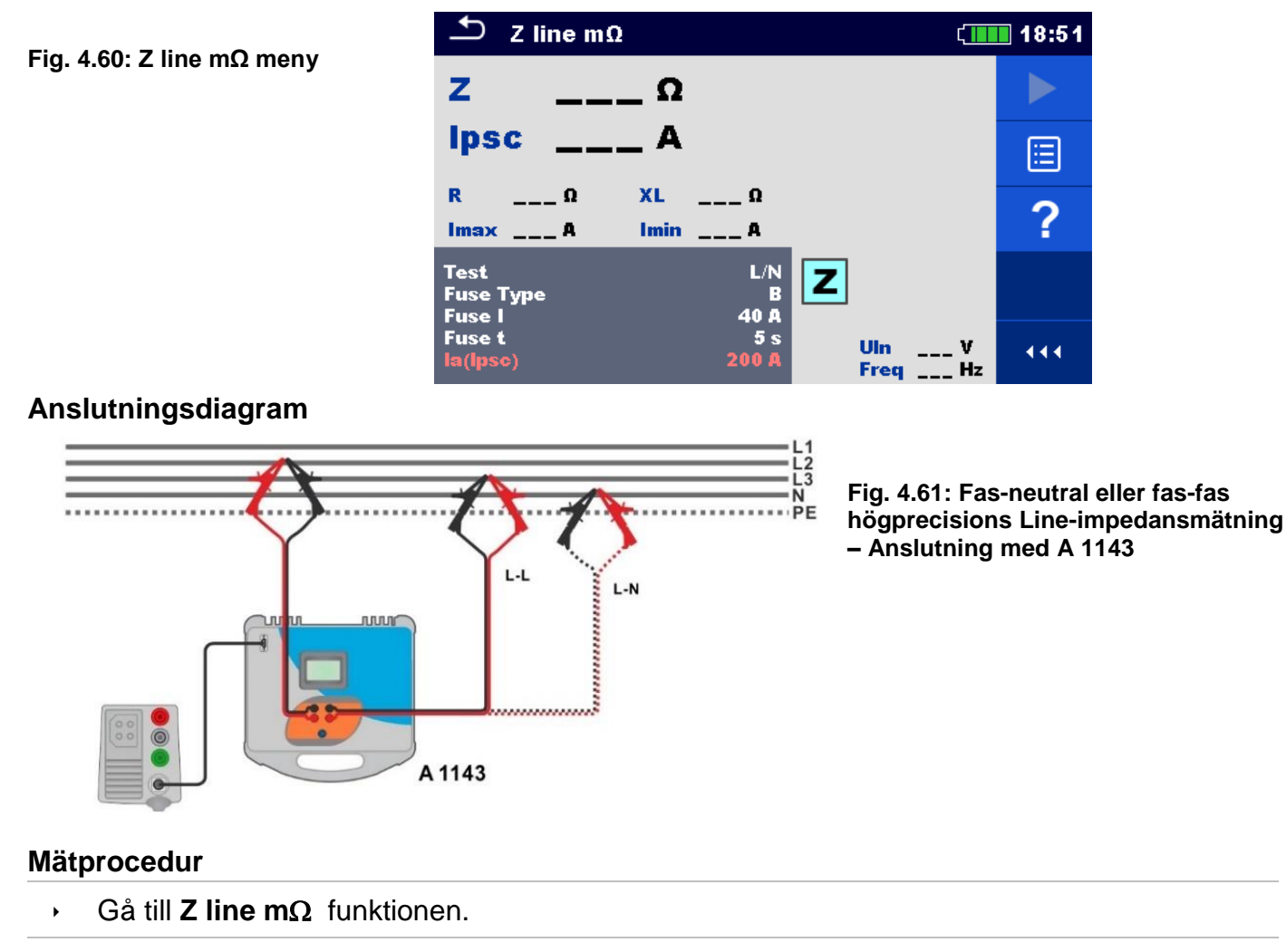

- Ställ in testparametrar/gränser
- Anslut testledningarna till A 1143 Euro Z 290 A adapter och slå på denna
- Anslut A 1143 Euro Z 290 A adaptern till instrument via RS232-PS/2 kabeln.
- Anslut testledningarna till objektet som skall testas, se Fig. 4.61
- Starta mätningen, använd knappen
- eller 🐔
- Spara resultatet (valfritt).

## Metrel MI 3155 Snabbguide mätning Eurotest XDe

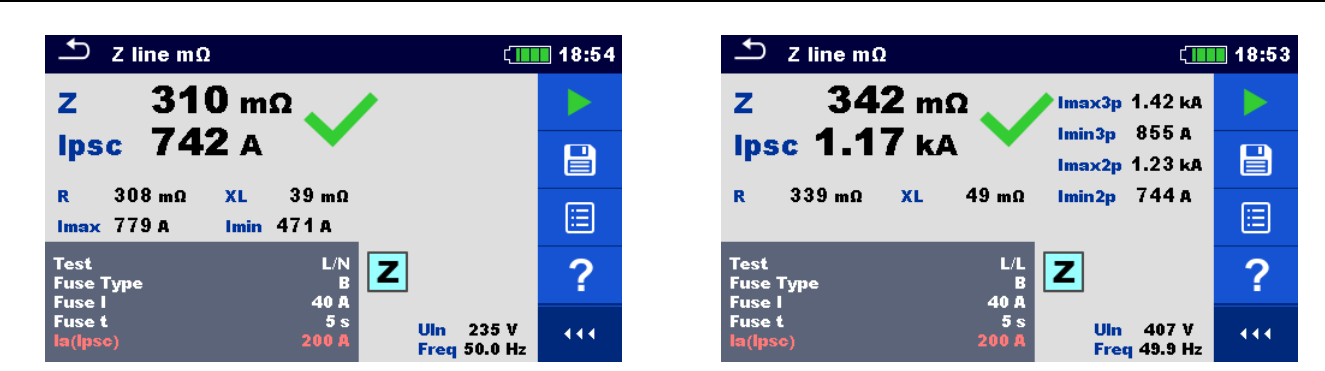

Fig. 4.62: Exempel på högprecisions Line-impedans mätresultat

## 4.18 Voltage Drop (Spänningsfall)

Spänningsfallet beräknas utifrån differensen av line-impedansen vid t.ex. vägguttaget och lineimpedansen vid referenspunkten (normalt impedansen vid centralen).

#### Fig. 4.63: Voltage drop (Spänningsfall) meny

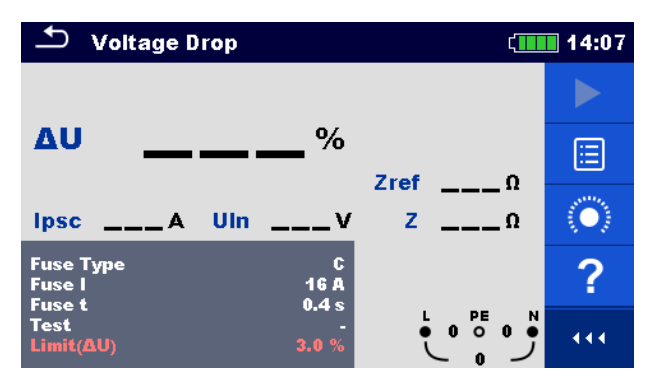

## L/L1/L2/L3 V/L2 PE/L3 STEP1 STEP1 L/L1/L2/L3 V/L2 V/L1/L2/L3 V/L2 STEP2

#### Fig. 4.64: Spänningsfallsmätning – Anslutning med Plug commander och 3-ledar testledningar

#### Mätprocedur

STEG 1: Mät impedansen Zref vid källan

- Gå till Voltage Drop (Spänningsfalls) funktionen.
- Ställ in testparametrar/gränser
- Anslut testkabeln till instrumentet
- Anslut 3-ledar testledn. till centralen i den elektriska installationen, se Fig. 4.64.
- Tryck på eller välj ikonen för att starta Zref-mätningarna
- Tryck på knappen för att mäta Zref.

#### Anslutningsdiagram

#### STEG 2: Mätning av Voltage drop (Spänningsfall)

- Gå till Voltage Drop funktionen.
- Ställ in testparametrar/gränser
- Anslut testkabeln till instrumentet
- Anslut 3-ledar testledn. till testpunkterna i den elektriska installationen, se Fig. 4.64
- Starta mätningen.
- Spara resultatet (valfritt).

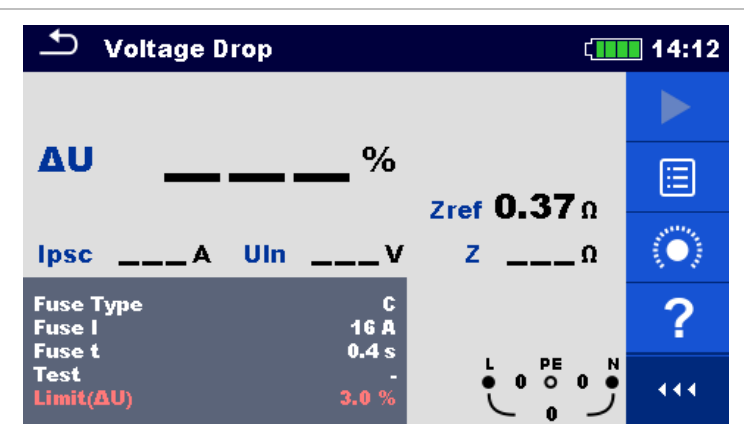

Fig. 4.65: Exempel på Zref mätresultat (Steg 1)

| 🛨 Voltage Dro                 | р                  | Ĺ <b>III</b>    | 14:12                     | 🛨 Voltage Di                  | rop                | ¢                             | 14:14                      |
|-------------------------------|--------------------|-----------------|---------------------------|-------------------------------|--------------------|-------------------------------|----------------------------|
| 4                             | 4                  |                 |                           |                               |                    | ×                             |                            |
| Δυ                            | ■ ■ %              | Zref 0.37 0     |                           | Δυ 🗖                          | <b>₽∎■₽</b> %      | Zref 0.370                    |                            |
| Ipsc 438 A U                  | lin 227 v          | <b>z 0.52</b> Ω |                           | Ipsc 231 A                    | UIn 229v           | z <b>1.00</b> Ω               |                            |
| Fuse Type<br>Fuse I<br>Fuse t | C<br>16 A<br>0.4 s |                 | $\langle \bullet \rangle$ | Fuse Type<br>Fuse I<br>Fuse t | C<br>16 A<br>0 4 s |                               | $\langle \bigcirc \rangle$ |
| Test<br>Limit(ΔU)             | <b>3.0</b> %       |                 | •••                       | Test<br>Limit(AU)             | -<br>3.0 %         | L PE N<br>● 2290 0 ●<br>↓ 229 | 444                        |

Fig. 4.66: Exempel på Voltage drop (Spänningsfall) mätresultat (Steg 2)

## 4.19 Z auto - Autotestsekvens för snabb line- och looptest

#### Tester/mätningar som utförs i Z autotestsekvens

Z auto ∽ 20:03 Voltage (Spänning) Uln .\_\_v ΔU \_\_% Z line • \_Ω Z(LN) Ipsc (LN) Α ⊞ Z (LPE) <u>\_\_\_</u>Ω Ipsc (LPE) \_ A Voltage Drop (Spänningsfall)  $(\mathbf{O})$ Uc \_v Zs rcd .Ω Zref ? Protection TN red Uc • Fuse Type C Fuse I 0.5 A ••• Fuse t 0.035 s Fig. 4.67: Z auto meny Type

#### Anslutningsdiagram

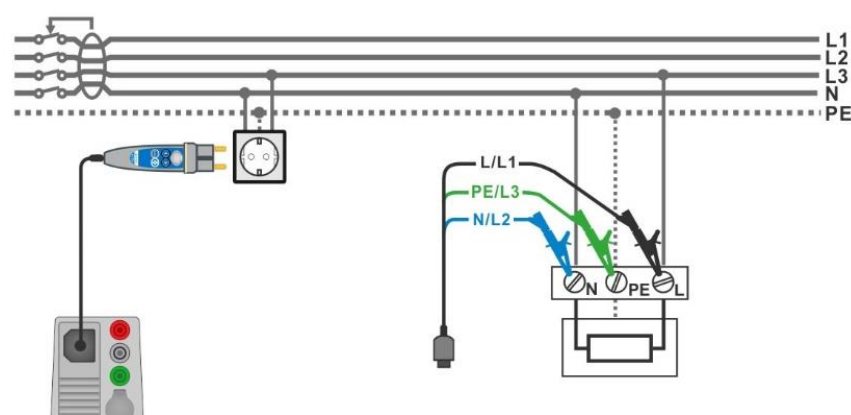

Fig. 4.68: Z auto mätning

#### Mätprocedur

- Gå till Z auto funktionen.
- Ställ in testparametrar/gränser
- Mät impedansen Zref vid anslutningspunkten (valfritt), se 4.18 Voltage Drop (spänningsfall)
- Anslut testkabeln till instrumentet
- Anslut 3-ledar testledningen eller Plug commander till objektet som skall testas, se Fig. 4.68
- Starta Auto test.
- Spara resultatet (valfritt).

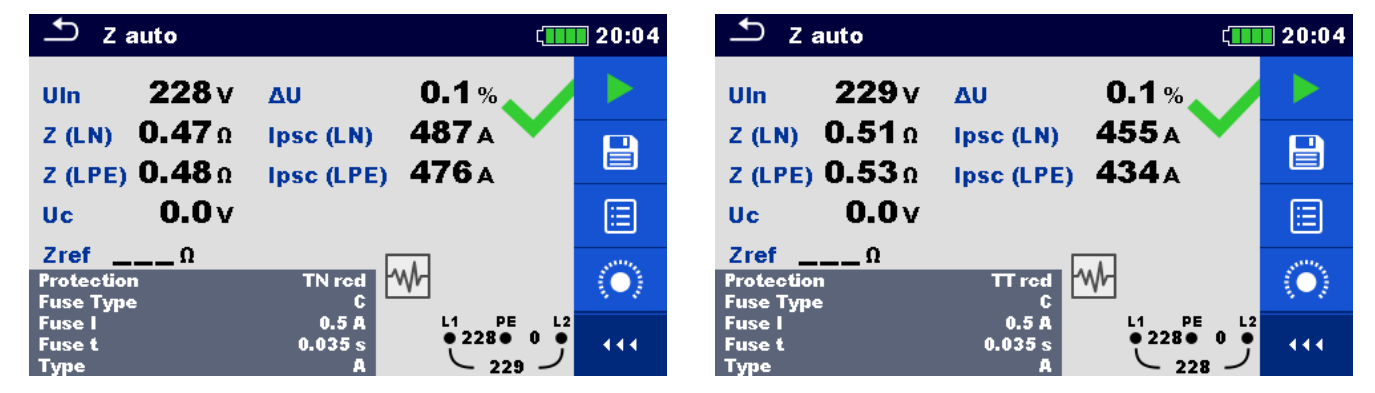

Fig. 4.12: Exempel på Z auto mätresultat

## 4.20 Earth – Jordmotstånd (3-ledartest)

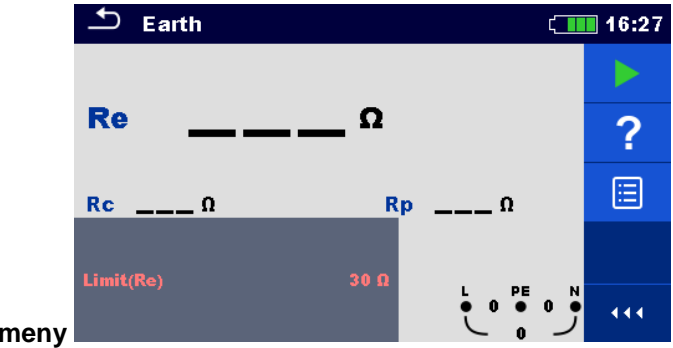

Fig. 4.13: Jordmotstånd meny

#### Anslutningsdiagram

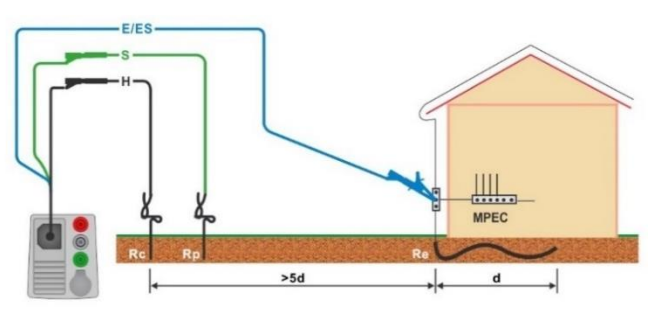

#### Fig. 4.71: Mätning av motstånd till Jord

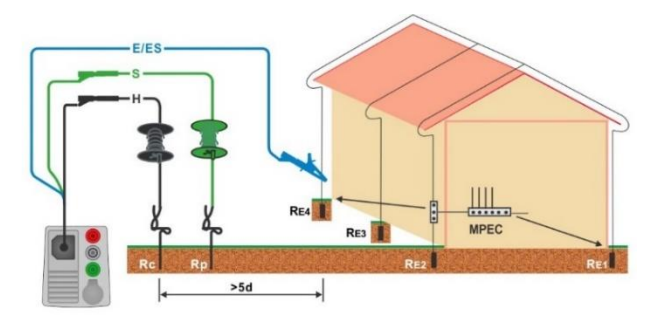

#### Fig. 4.72: Mätning av motstånd till Jord med transientskydd

- Gå til Earth (Jord) funktionen.
- Ställ in testparametrar/gränser
  - Anslut testkabeln till instrumentet
  - Anslut 3-ledar testledningen till objektet som skall testas, se Fig. 4.71 och Fig. 4.72.
  - Start målingen.
  - Spara resultatet (valfritt)

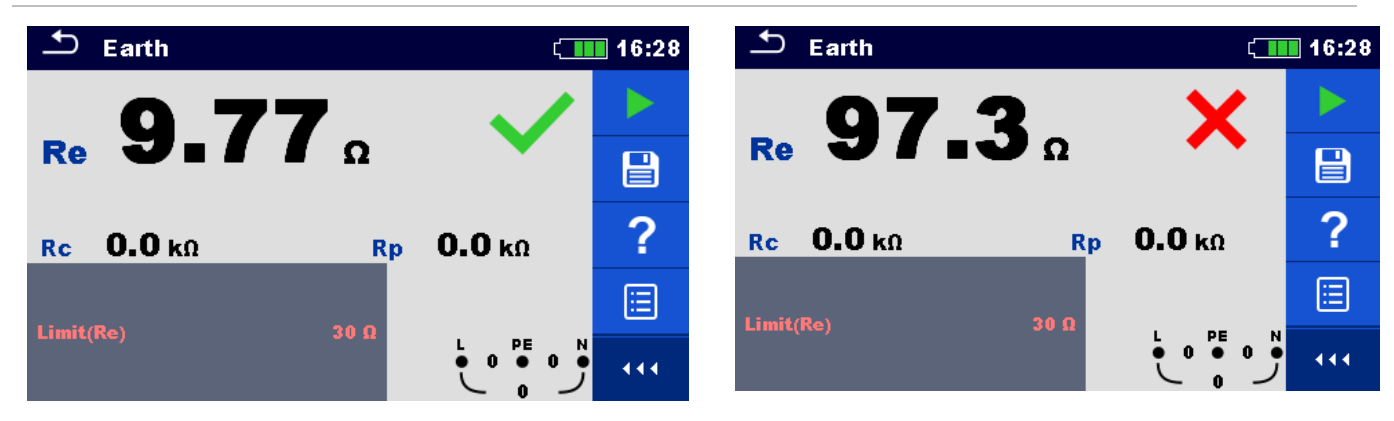

Fig. 4.73: Exempel på Jordmotstånd mätresultat

## 4.21 Earth 2 clamp – Kontaktlös Jordmotståndsmätning (2 strömtänger)

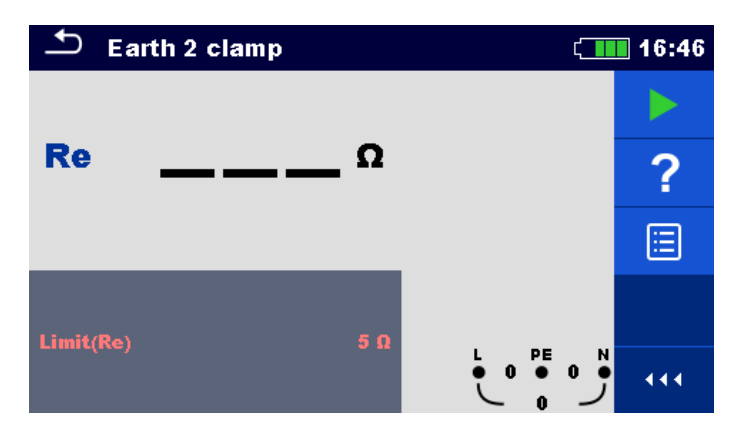

Fig. 4.74: Earth 2 Clamp (Strömtång) meny

#### Anslutningsdiagram

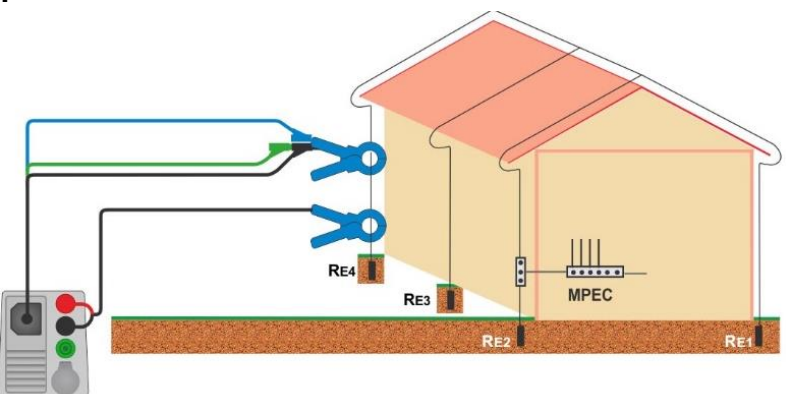

#### Fig. 4.75: Kontaktlös Jordmotståndsmätning (2 strömtänger)

- Gå till Earth 2 clamp funktionen.
- Ställ in testparametrar/gränser
- Anslut testkablar och strömtänger till instrumentet
- Sätt strömtängerna på objektet som skall testas, se Fig. 4.75
- Starta kontinuerlig mätning.
- Stoppa mätningen.
- Spara resultatet (valfritt).

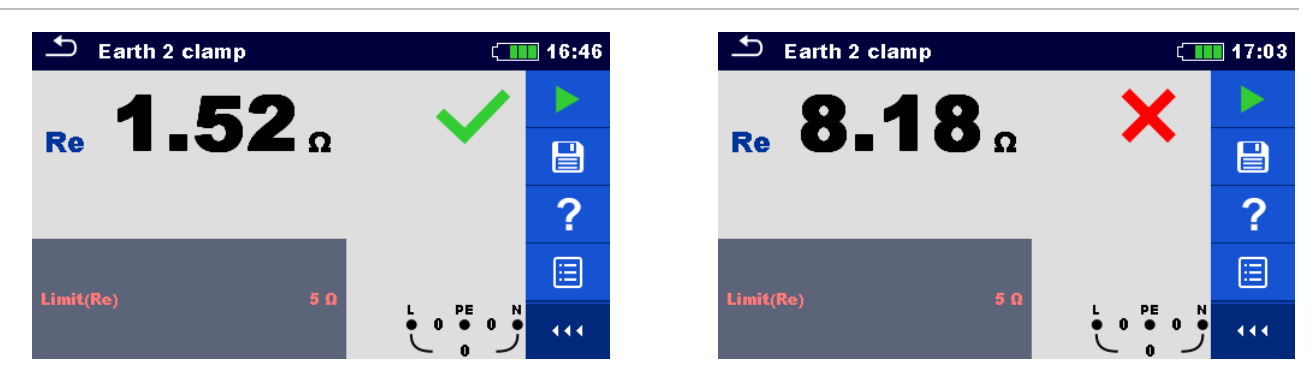

Fig. 4.76: Exempel på Kontaktlös Jordmotståndsmätning (2 strömtänger) resultat

## 4.22 Ro – Specifikt Jordmotstånd

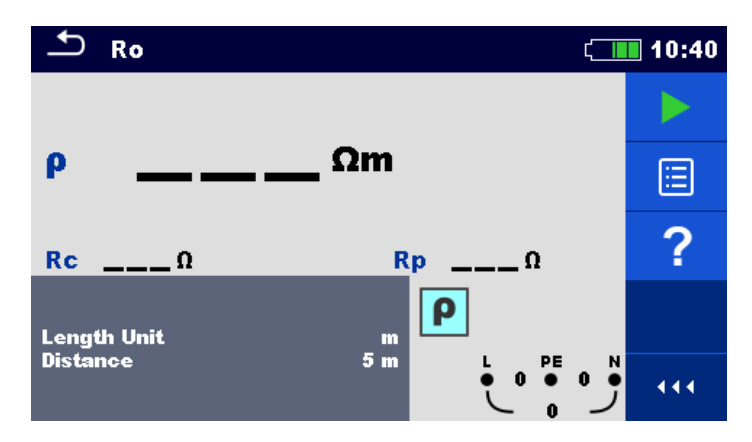

#### Fig. 4.77: Ro meny

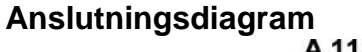

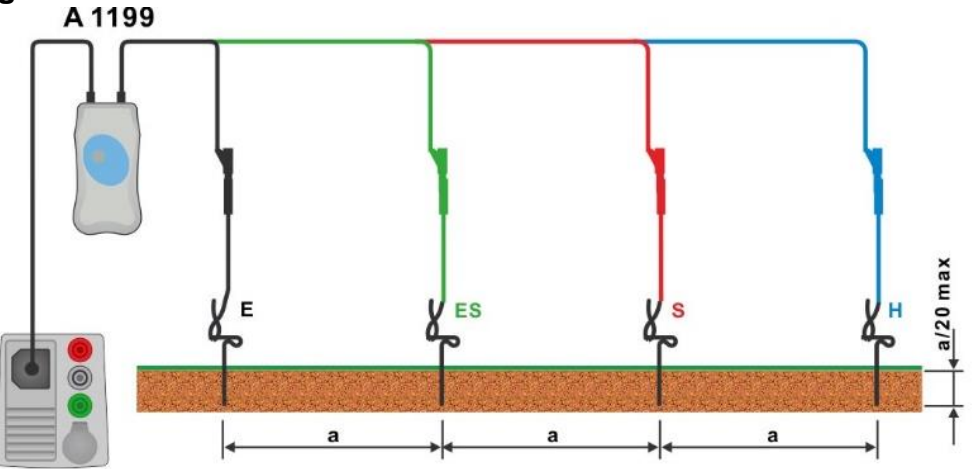

#### Fig. 4.78: Specifik Jordmotståndsmätning

- Gå till Ro funktionen.
- Ställ in testparametrar/gränser
- Anslut A 1199-adaptern till instrumentet.
- Anslut testledningarna till Jordproberna, se Fig. 4.78
- Starta mätningen.
- Spara resultatet (valfritt).

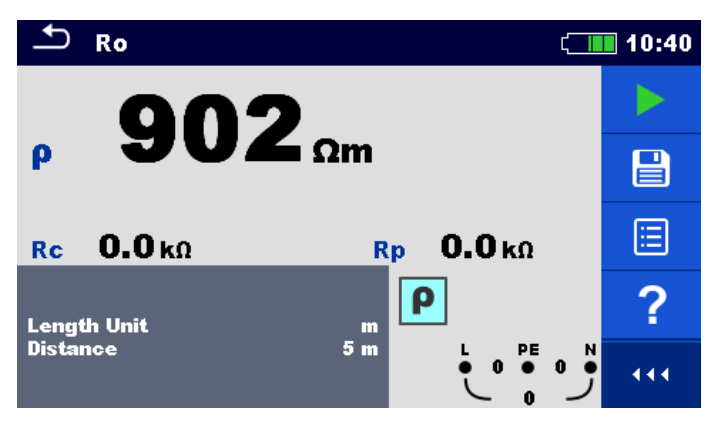

Fig. 4.14: Exempel på Specifik Jordmotståndsmätning resultat

## 4.23 Effekt

Se den engelska manualen

#### 4.24 Harmonisk

#### Se den engelska manualen

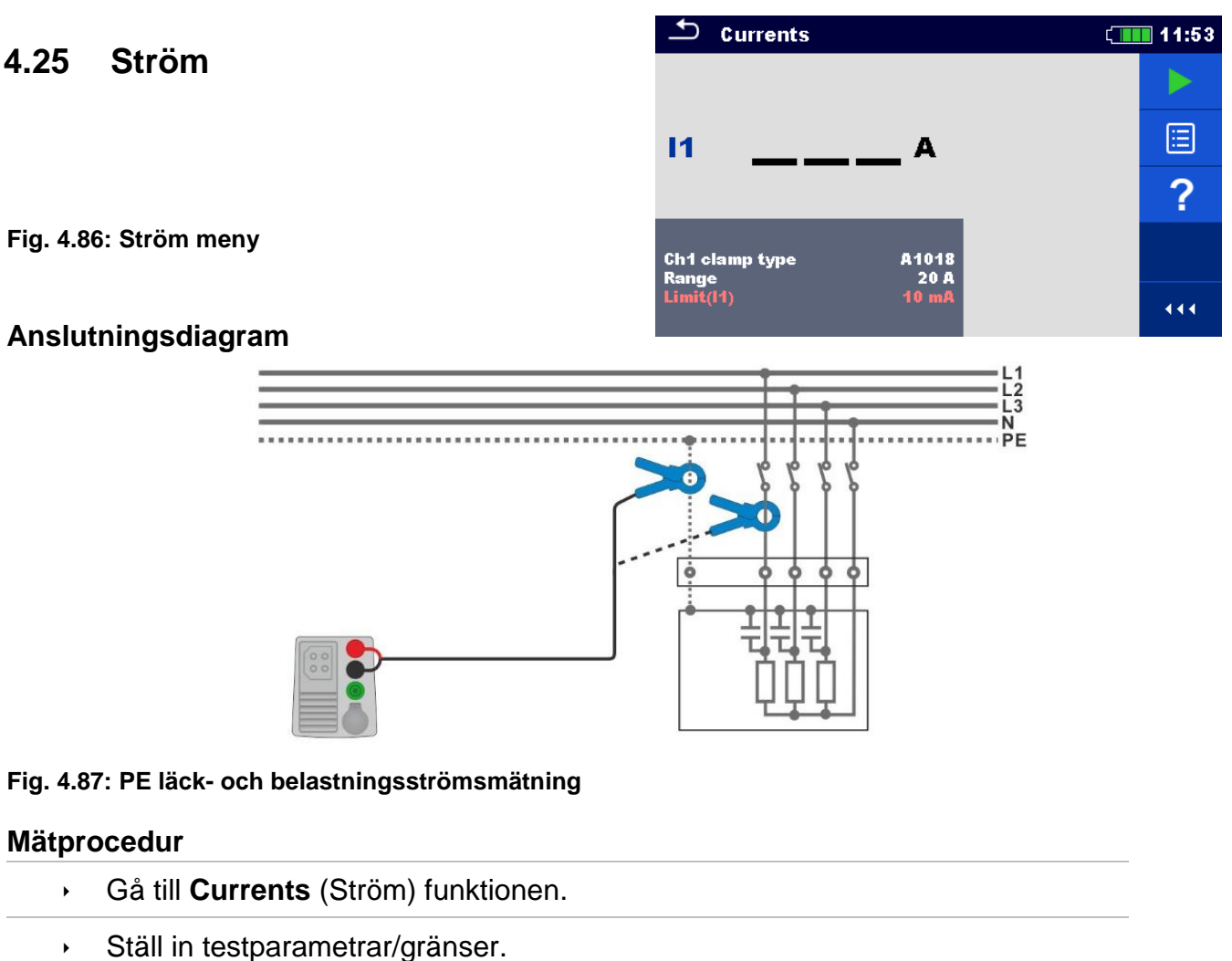

- Anslut strömtången till instrument.
- Anslut strömtången till objektet som skall testas, se Fig 4.87
- Starta kontinuerlig mätning.
- Stoppa mätningen.
- Spara resultatet (valfritt).

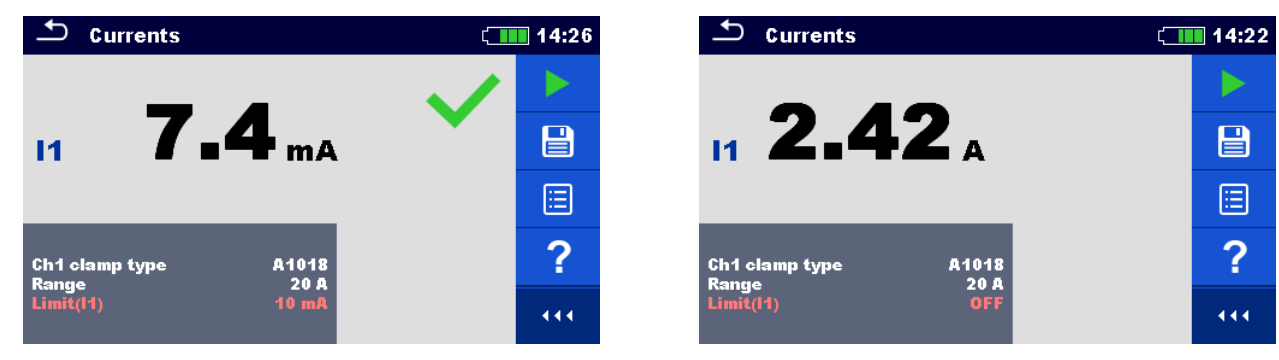

## 4.26 ISFL – Första felläckageström

Se den engelska manualen

## 4.27 IMD – Test av isolationsövervakningsenheter

Se den engelska manualen

## 4.28 Rpe – PE ledningsresistans

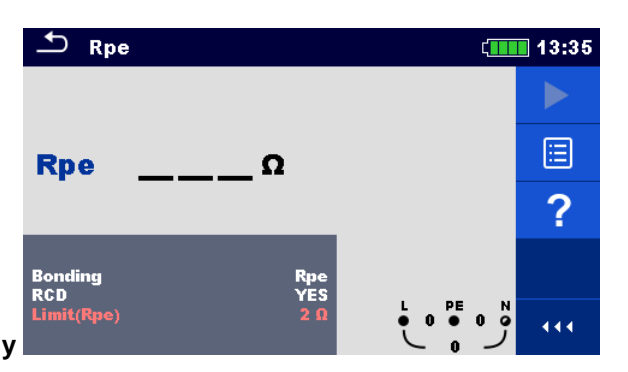

Fig. 4.96: PE ledningsresistans meny

#### Anslutningsdiagram

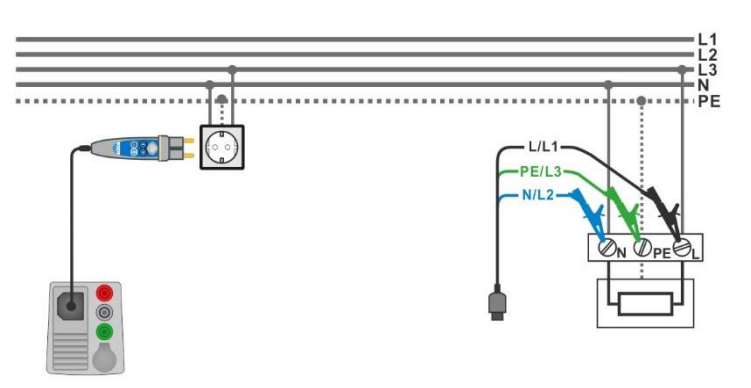

Fig. 4.97: Anslutning med Plug commander och 3-ledar testledningar

- Gå till **Rpe** funktionen.
- > Ställ in testparametrar/gränser
- Anslut testkabeln till instrumentet
- Anslut 3-ledar testledn. eller Plug commander till objektet som skall testas, se Fig. 4.97
- Starta mätningen.
- Spara resultatet (valfritt).

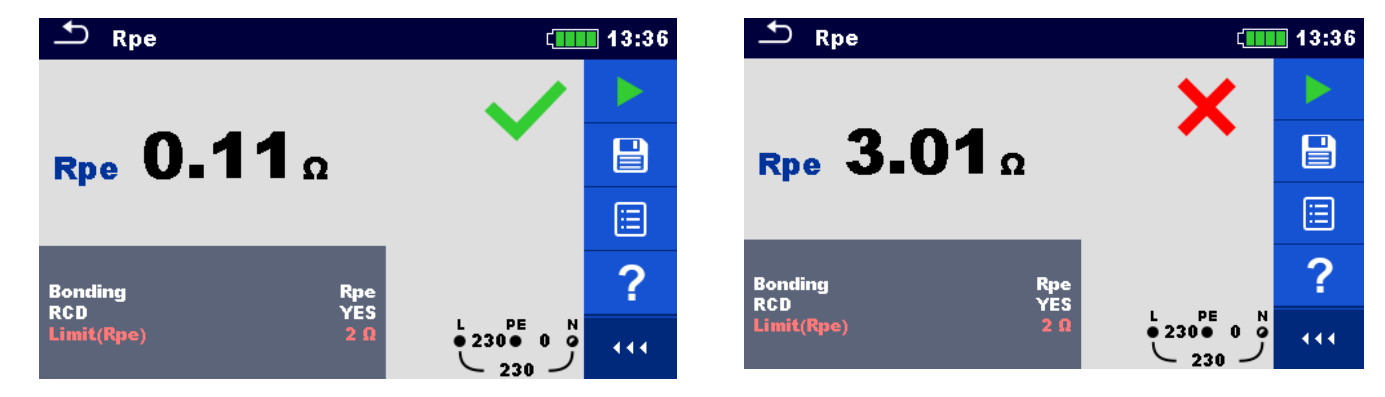

Fig. 4.98: Exempel på PE ledningsresistans resultat

## 4.29 Belysning

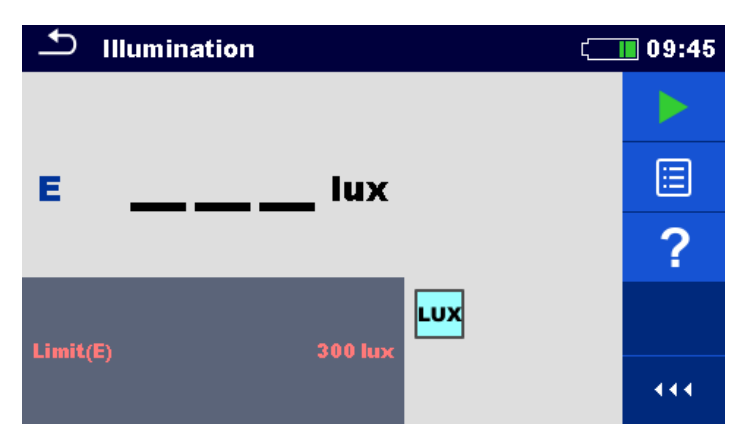

#### Fig. 4.99: Belysning meny

#### Probposition

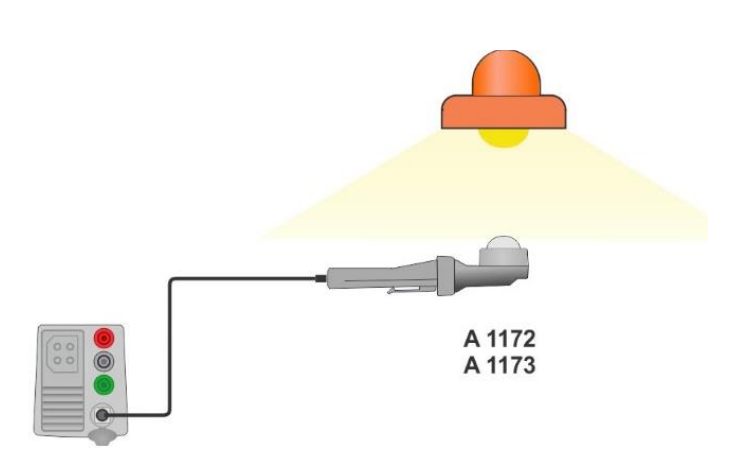

#### Fig. 4.100: LUXmeter probposition

- Gå till Illumination (Belysnings) funktionen.
- Ställ in testparametrar/gränser
- Anslut luxmetersensorn A 1172 eller A 1173 till instrument.
- Håll LUXmeterproben under ljuset, se Fig. 4.100 LUXmeterproben skall vara påslagen.
- Starta kontinuerlig mätning.
- Stoppa mätningen.
- Spara resultatet (valfritt).

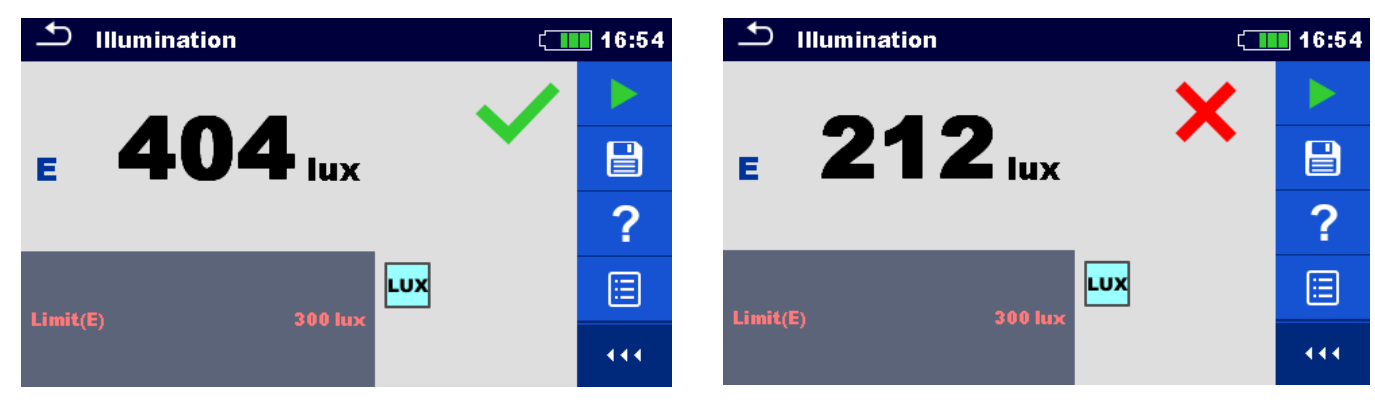

Fig. 4.101: Exempel på Illumination (lux) mätresultat

#### Afladnings tid 4.30

Se den engelska manualen

#### AUTO TT – Autotestsekvens för TT Jordningssystem 4.31

#### Tester/mätningar som utförs i AUTO TT sekvens

| Voltago (opäpping)           | Δ Αυτό Ττ                             | ( 107:56 |
|------------------------------|---------------------------------------|----------|
| vonage (spanning)            |                                       | V 🕨      |
| Z line                       | ΔU% Zre                               | fΩ       |
| Voltage Drop (spänningsfall) | Z (LN)Ω Ipse                          | c (LN)A  |
| Zs rcd                       | Z (LPE)Ω Ipse                         | • (LPE)A |
| RCD Uc                       | I AN 30 r<br>RCD type<br>Fuse Tyme    | nA ?     |
| Fig. 4.106: AUTO TT meny     | Fuse I 10<br>Fuse I 10<br>Fuse t 0.03 |          |

#### Anslutningsdiagram

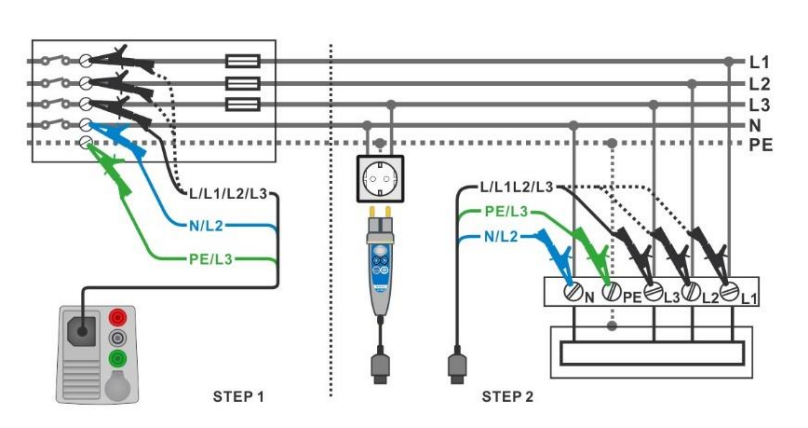

#### Fig. 4.107: AUTO TT mätning

#### Mätprocedur

- Gå till AUTO TT funktionen. ۲
- Ställ in testparametrar/gränser ۲
- Mät impedansen Zref vid anslutningspunkten (valfritt), se sektion 4.18 Voltage Drop. ۲
- Anslut testkabeln till instrumentet ۲
- Anslut 3-ledar testledn. eller Plug commander till objektet som skall testas, se Fig. 4.107 ۲
- Starta Auto test. ۲
- Spara resultatet (valfritt). ۲

| 🛨 АUTO TT                     |                    | (12:48    |
|-------------------------------|--------------------|-----------|
| UlnV                          | UcV                |           |
| ΔU%                           | <b>Zref 0.41</b> Ω |           |
| Ζ(LN)Ω                        | lpsc (LN)A         |           |
| Ζ (LPE)Ω                      | lpsc (LPE)A        | $(\circ)$ |
| I AN<br>RCD type<br>Fuse Tyme | 30 mA<br>AC        | ?         |
| Fuse t                        | 0.5 A<br>0.035 s   | 19        |

\_ AUTO TT ( 12:48 226 v 0.0v Uln Uc  $\triangleright$ **0.41**Ω ΔU 0.0% 🔨 Zref **Z (LN)** 0.40 Ω Ipsc (LN) 570 A **Ζ (LPE)0.38**Ω Ipsc (LPE) 600 A 30 m 国 **A**0 444 0.035

Fig. 4.108: Exempel på AUTO TT mätning resultat

4

## 4.32 AUTO TN (RCD) – Autotestsekvens för TN Jordn.system med JFB

Tester/mätningar som utförs i AUTO TN (RCD) sekvens

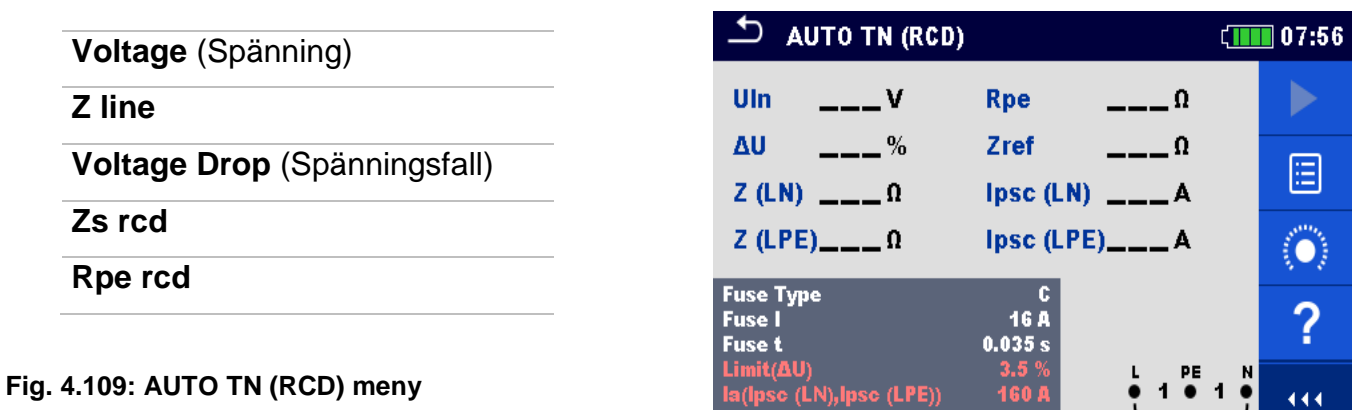

#### Anslutningsdiagram

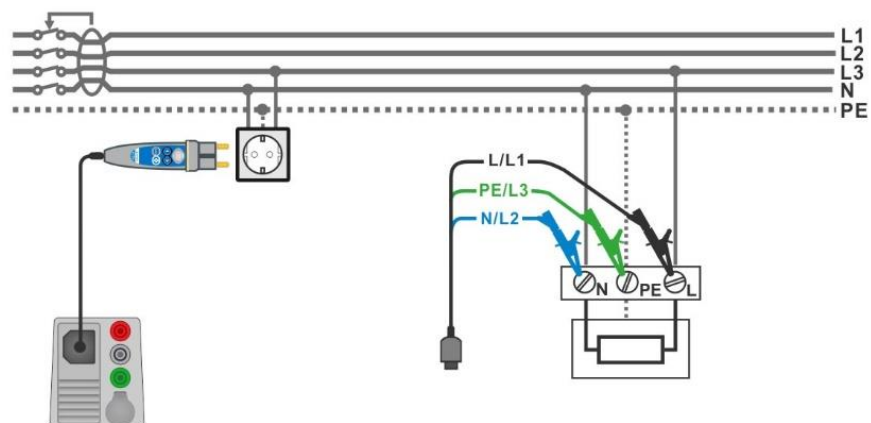

Fig. 4.110: AUTO TN (RCD) mätning

- Gå til AUTO TN (RCD) funktionen.
- Ställ in testparametrar/gränser
- Mät impedansen Zref vid anslutningspunkten (valfritt), se sektion 4.18 Voltage Drop.
- Anslut testkabeln till instrumentet
- Anslut 3-ledar testledn. eller Plug commander till objektet som skall testas, se Fig. 4.110.
- Starta Auto test.
- Spara resultatet (valfritt).

| 🗅 AUTO TN (RCD)                                     |                     | ( <b>III</b>                                                                           | 12:49                     | 🛨 AUTO TN (RCD)                                     |                                                                                      | ( 12          | 2:49 |
|-----------------------------------------------------|---------------------|----------------------------------------------------------------------------------------|---------------------------|-----------------------------------------------------|--------------------------------------------------------------------------------------|---------------|------|
| UlnV                                                | Rpe                 | Ω                                                                                      |                           | Uin 223 v                                           | <b>Rpe 0.01</b> Ω                                                                    | × )           |      |
| ΔU%                                                 | Zref 0              | <b>).41</b> Ω                                                                          | (III)                     | Δυ 0.0% 🗸                                           | <b>Zref 0.41</b> Ω                                                                   | E             | •    |
| Ζ(LN)Ω                                              | lpsc (LN)           | A                                                                                      |                           | <b>Ζ (LN) 0.40</b> Ω                                | Ipsc (LN) 569 A                                                                      |               |      |
| Ζ (LPE)Ω                                            | Ipsc (LPE)          | A                                                                                      | $\langle \bullet \rangle$ | <b>Ζ (LPE)<b>0.38</b> Ω</b>                         | Ipsc (LPE) 608 A                                                                     | × 🛾           |      |
| Fuse Type<br>Fuse I                                 | C<br>0.5 A          |                                                                                        | 2                         | Fuse Type<br>Fuse I                                 | C<br>0.5 A                                                                           |               |      |
| Fuse t                                              | 0.035 s             |                                                                                        | E .                       | Fuse t                                              | 0.035 s                                                                              |               |      |
| Limit(AU)<br>la(lpsc (LN),lpsc (LPE))<br>Limit(Rpe) | 3.5 %<br>5 Α<br>2 Ω | $\stackrel{L}{}_{223} \stackrel{PE}{}_{223} \stackrel{N}{}_{223} \stackrel{N}{}_{223}$ |                           | Limit(AU)<br>la(lpsc (LN),lpsc (LPE))<br>Limit(Rpe) | 3.5 %         L         PE           5 A         ● 223 ●           2 Ω         ─ 223 | <u>יי</u> לָי | • •  |

Fig. 4.15: Exempel på AUTO TN (RCD) mätresultat

## 4.33 AUTO TN – Autotestsekvens för TN Jordn.system utan JFB

## Tester/mätningar som utförs i AUTO TN sekvens

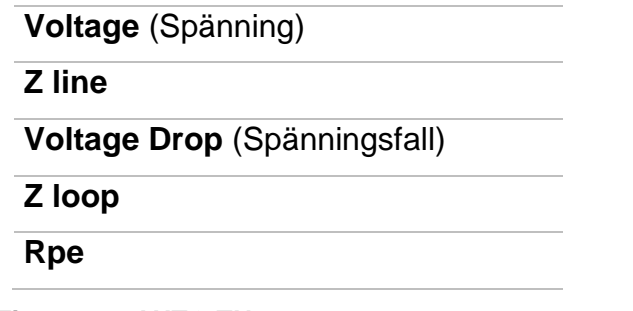

Fig. 4.112: AUTO TN meny

Anslutningsdiagram

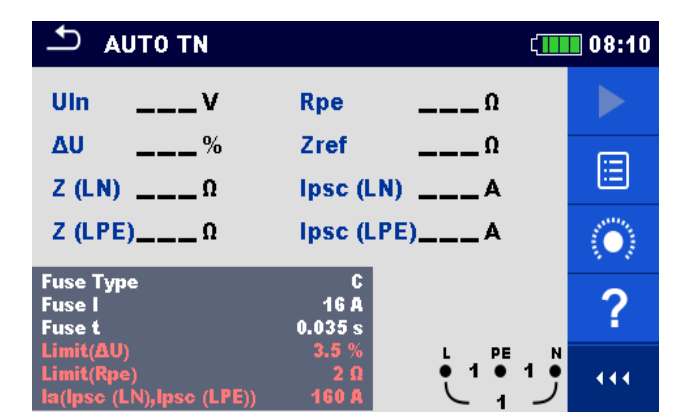

## 

#### Fig. 4.113: AUTO TN mätning

- Gå til AUTO TN funktionen.
- Ställ in testparametrar/gränser
- Mät impedansen Zref vid anslutningspunkten (valfritt), se sektion 4.18 Voltage Drop.
- Anslut testkabeln till instrumentet
- Anslut 3-ledar testledn. eller Plug commander till objektet som skall testas, se Fig. 4.113.
- Starta Auto test.
- Spara resultatet (valfritt).

| 🖆 AUTO TN                                           | ເຼົາ 08:10                                         | Δ Αυτο τη                                                           | 08:10 د                |
|-----------------------------------------------------|----------------------------------------------------|---------------------------------------------------------------------|------------------------|
| UlnV                                                | Rpe Ω 🕨                                            | Uln <b>227</b> V Rpe                                                | <b>0.02</b> a 🗸 🕨      |
| ΔU%<br>Z (LN)Ω                                      | Zref <b>0.53</b> Ω                                 | ΔU <b>0.2</b> % ✓ Zref<br>Z (LN) <b>0.56</b> Ω Ipsc (L              | 0.53Ω<br>N 409A ✓ 🗄    |
| Z (LPE)Ω                                            | lpsc (LPE)A                                        | Z (LPE) <b>0.51</b> Ω lpsc (L                                       | PE) 448 A 🗸 📋          |
| Fuse Type<br>Fuse I<br>Fuse t                       | с<br>16 А<br>0.035 s                               | Fuse Type C<br>Fuse I 16 A<br>Fuse t 0.035 s                        | <ul> <li>()</li> </ul> |
| Limit(AU)<br>Limit(Rpe)<br>la(lpsc (LN),lpsc (LPE)) | 3.5%<br>2Ω<br>160 A<br>L 228 1 0<br>228 1 0<br>228 | Limit(ΔU) 3.5 %<br>Limit(Rpe) 2 Ω<br>la(lpsc (LN),lpsc (LPE)) 160 A |                        |

Fig. 4.114: Exempel på AUTO TN mätresultat

## 4.34 AUTO IT – Autotestsekvens för IT Jordningssystem

Tester/mätningar som utförs i AUTO IT sekvens

| Voltage | (Spänning)           |
|---------|----------------------|
| Z line  |                      |
| Voltage | Drop (Spänningsfall) |
| ISFL    |                      |
| IMD     |                      |
|         |                      |

Fig. 4.115: AUTO IT meny

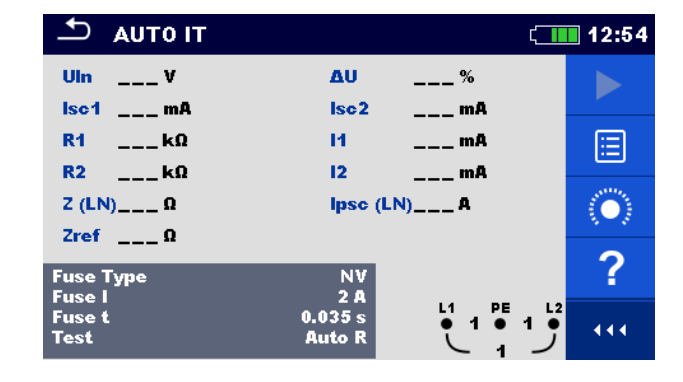

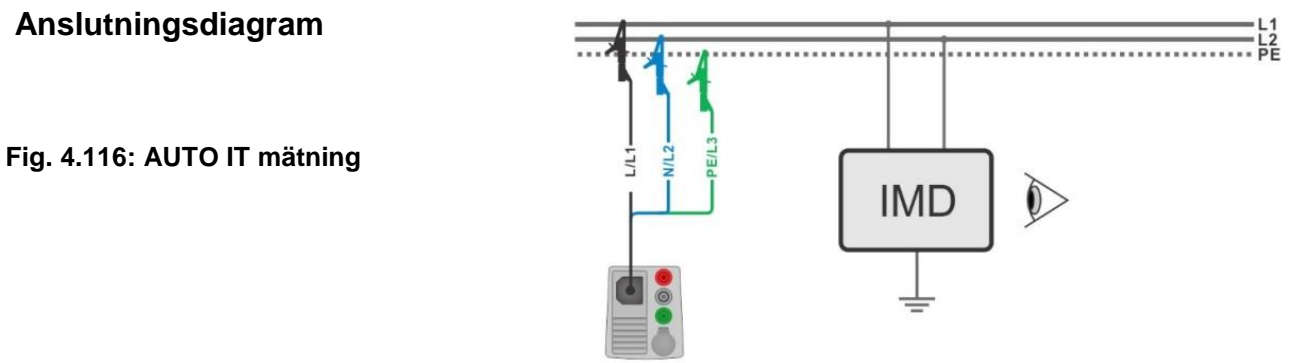

- Gå til AUTO IT funktionen.
- Ställ in testparametrar/gränser
- Mät impedansen Zref vid anslutningspunkten (valfritt), se sektion 4.18 Voltage Drop.
- Anslut testkabeln till instrumentet
- Anslut 3-ledar testledn. till objektet som skall testas, se Fig. 4.116
- Starta Auto test.
- Spara resultatet (valfritt).

|                          | ¢                                                | 11:01                   | 🛨 АИТО ІТ                |                          | ( <b>III</b>                                                                                                    | 11:02     |
|--------------------------|--------------------------------------------------|-------------------------|--------------------------|--------------------------|----------------------------------------------------------------------------------------------------|-----------|
| Uln V                    | ΔU%                                              |                         | Uin 219 V                | ΔU<br>Iso2               | 0.0 % 🗸                                                                                                    |           |
| R1kΩ                     | 1302 mA                                          |                         | R1 50 kΩ                 | 11                       | 4.4 mA                                                                                                    |           |
| R2 κΩ<br>Z (LN) Ω        | 12 mA<br>lpsc (LN) A                             | $\langle \circ \rangle$ | R2 45 KΩ<br>Z (LN)3.98 Ω | IZ<br>Ipsc (LN           | 4.9 mA 🗸<br>N)57.8 A 🗸                                                                                             |           |
| Zref 4.03 Ω<br>Fuse Type | NV                                               | ?                       | Zref 4.03Ω<br>Fuse Type  | N۷                       | ~                                                                                                    | $(\circ)$ |
| Fuse I<br>Fuse t<br>Test | 2 A<br>0.035 s<br>Auto R<br>↓ 109 ● 110 ●<br>219 | 444                     | Fuse I<br>Fuse t<br>Test | 2 A<br>0.035 s<br>Auto R | $ \begin{array}{c}     L1 & \text{PE} & L2 \\     \bullet & 109 \bullet & 110 \bullet \\     & & 219 \end{array} $ | 444       |

Fig. 4.117: Exempel på AUTO IT mätresultat

## 4.35 Lokalisator

Denna funktion Används till att:

- · Spåra ledare i installationer,
- Hitta kortslutningar och avbrott i installationen.
- Hitta säkringar.

Instrumentet genererar en testsignal, som kan spåras med en handhållen mottagare **R10K**, se i den engelska manualen *Appendixs B: Locator reciver R10K* för ytterligare information.

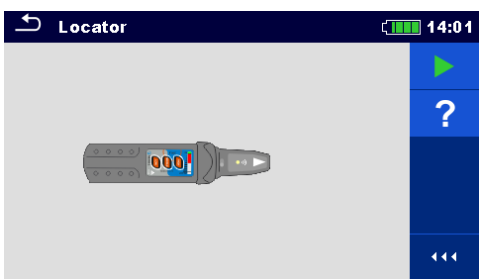

#### Fig. 4.118: Locator (Lokalisator) meny

Typiska kretsar vid spårning i elektriska installationer

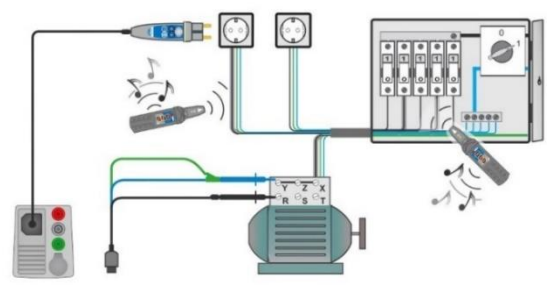

Fig. 4.119: Spårning av ledare i väggar och centraler

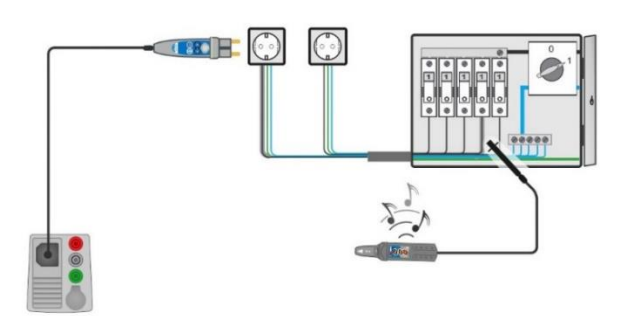

Fig. 4.120: Lokalisering av enskilda säkringar

#### Spårningsprocedur

- Välj Locator funktionen i Other menyn.
- Anslut testkabeln till instrumentet
- Anslut 3-ledar testledn. eller Plug commander till objektet (se Fig. 4.119 Fig. 4.).
- Tryck på knappen
- Spåra ledaren med mottagaren (i IND läge) eller mottagaren samt dess extra tillbehör.
- För att stoppa spårningen, tryck på knappen 1 igen

Fig. 4.121: Lokator aktiv

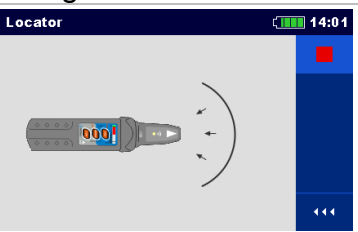

## 4.36 Visual og Funktional inspektion

Se den engelska manualen

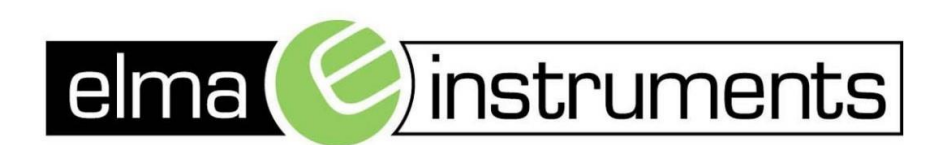

Elma Instruments A/S Ryttermarken 2 DK-3520 Farum T: +45 7022 1000 F: +45 7022 1001 info@elma.dk www.elma.dk Elma Instruments AS Garver Ytteborgsvei 83 N-0977 Oslo T: +47 22 10 42 70 F: +47 22 21 62 00 firma@elma-instruments.no www.elma-instruments.no Elma Instruments AB Pepparvägen 27 S-123 56 Farsta T: +46 (0)8-447 57 70 F: +46 (0)8-447 57 79 info@elma-instruments.se www.elma-instruments.se

v. hlo 190626 qg